# Sisukord

| PÕHIVARA ÜMBERHINDLUS                                                           | 3  |
|---------------------------------------------------------------------------------|----|
| 1. Dokumendi nupud                                                              | 3  |
| 1.1. Päise nupud                                                                | 3  |
| 1.2. Ridade nupud                                                               | 4  |
| 2. Dokumendi väljad                                                             | 4  |
| 2.1. Üld väljad                                                                 | 4  |
| 2.2. Ridade väljad                                                              | 5  |
| 2.2.1. Muudetavad väljad                                                        | 5  |
| 2.2.2. Informatiivsed mittemuudetavad väljad                                    | 5  |
| 3. Peenhäälestus                                                                | 5  |
| 4. Toimimine                                                                    | 6  |
| 4.1. Ümberhindlus - Soetusmaksumus meetodil                                     | 7  |
| Finantskanne                                                                    | 7  |
| Näide - Allahindlus soetusmaksumusmeetodil                                      | 7  |
| 4.2. Osaline mahakandmine - Soetusmaksumuse meetod                              |    |
| 4.3. Allahindlus ja üleshindlus - Õiglane väärtus                               | 10 |
| 4.4. Osaline mahakandmine - Õiglane väärtus                                     | 12 |
| 5. Ümberhindluse korrigeerimine (näited)                                        | 13 |
| 5.1. Ümberhindlus alla ja üles korrigeerimine                                   | 13 |
| 5.2. Osalise mahakandmise korrigeerimine allapoole                              | 15 |
| 5.2. Osalise mahakandmise korrigeerimine ülespoole                              | 17 |
| 6. Videojuhised                                                                 | 19 |
| 6.1. Video 1: Põhivara ümberhindluse dokumendi koostamine dokumendi täitja abil | 19 |

Directo Help - https://wiki.directo.ee/

# **PÕHIVARA ÜMBERHINDLUS**

**Dokumenti ei saa kinnitusest avada**! Kui on vaja ümberhindlust korrigeerida, siis tuleb teha <u>sama kuupäevaga uus ümberhindluse dokument</u>, millega korrigeeritakse vale tehing. On ka võimalik teha kaks ümberhindluse dokumenti, üks see, millega taastatakse eelnev seis ja teine, millega tehakse uus korrektne tehing. Vt. p.5 näiteid ümberhindluse korrigeerimise kohta.

Korraga ei tohi kasutada Vara kaarti ja Põhivara ümberhindluse dokumenti, andmed ei liigu õieti ja Directo ei paranda valest kasutamisest tingitud vigasid.

Põhivarade ümberhindluse ja osalise mahakandmise jaoks koostatav dokument.

- Vara ümberhindluseks luuakse dokument Põhivara ümberhindlus.
- Põhivara ümberhindluse dokumendile kantakse soovitud varad.
- Ühe dokumendi peal saab muuta mitme põhivara väärtust.
- Ümberhindluse ja osalise mahakandmise summad lisatakse põhivara kaardile.
- Dokument menetletakse vastavalt kehtestatud reeglitele https://wiki.directo.ee/et/menetlus
- Põhivara ümberhindlus kinnitatakse.
- Põhivara ümberhindlusest tekib kanne INV\_HIND. Info ümberhindluse kohta läheb põhivara kaardile.

| Register asub Raamat 🗕 | Dokumendid | → | Põhivara | ümberhindlus. |
|------------------------|------------|---|----------|---------------|
|------------------------|------------|---|----------|---------------|

| 🔁 Uus         | 🗇 Salv  | esta    | 🗸 Kinnita 🛛       | 🗎 Kopeeri 🤅  | 🛛 Jäta 🍵 👘 Kustu | ta 🖉 Manused | I 💟 Meili | - 🖨 Trüki -      |         |                |                           |          |                |
|---------------|---------|---------|-------------------|--------------|------------------|--------------|-----------|------------------|---------|----------------|---------------------------|----------|----------------|
| Vara i        | imb     | erhi    | ndlus D           | OK Uus       |                  |              |           |                  |         |                |                           |          |                |
| Üld           | Mene    | etlus   |                   |              |                  |              |           |                  |         |                |                           |          |                |
| Number<br>DOK |         | Q       | Aeg<br>18.03.2022 | 2 13:45:44 🛅 | Kommentaar       |              |           |                  |         |                |                           |          | Þ              |
| ∼ Doku        | MENDI   | TÄITJ   | A                 |              |                  |              |           |                  |         |                |                           |          |                |
| Ühtegi väl    | ja pole | valitud | Vali filtrid      | )            | G                |              |           |                  |         |                |                           |          |                |
| Kopeeri v     | /alitud | Kust    | uta valitud       | Massasetaja  |                  |              |           |                  |         |                |                           |          |                |
| □ Nr ×        | ~ ~ K   | lood    | Fegevus           | ≁ Nimetus    | Kommentaar       | Soetusaeg    | Amort %   | Soetushind kokku | ≁ Kulum | » Jääkmaksumus | <sup>P</sup> Ümberhindlus | ≁ Muutus | Soetusmaksumus |
|               | >       | Otsi    | Otsi              | Otsi         | Otsi             | Otsi         | Otsi      | Otsi             | Otsi    | Otsi           | > Otsi                    | Otsi     | Otsi           |
|               | 1       |         | Ümberhin 🔻        |              |                  |              |           |                  |         |                |                           | 0        | Ei v           |
|               | 2       |         | Ümberhin 🔻        |              |                  |              |           |                  |         |                |                           | 0        | Ei v           |
|               | 3       |         | Ümberhin 🔻        |              |                  |              |           |                  |         |                |                           | 0        | Ei v           |
|               | 4       |         | Ümberhin 🔻        |              |                  |              |           |                  |         |                |                           | 0        | Ei v           |
|               | 5       |         | Ümberhin 🔻        |              |                  |              |           |                  |         |                |                           | 0        | Ei v           |
|               | 6       |         | Ümberhin 🔻        |              |                  |              |           |                  |         |                |                           | 0        | Ei v           |
|               | 7       |         | Ümberhin 🔻        |              |                  |              |           |                  |         |                |                           | 0        | Ei             |
|               | 8       |         | Ümberhin 🔻        |              |                  |              |           |                  |         |                |                           | 0        | Ei v           |

# 1. Dokumendi nupud

# 1.1. Päise nupud

ŗ

- Uus avab uue täitmata dokumendi.
- Salvesta salvestab dokumendi.
- Kinnita kinnitab dokumendi.
- **Kopeeri** teeb dokumendist koopia. Dokumendil on kõik kopeeritaval dokumendil olevad varad. Korraga saab olla avatud ainult üks salvestamata mustand. Kui uus dokument salvestada, saab teha järgmise koopia.
- Jäta nupp on aktiivne, kui dokument on mustand olekus ehk dokumendil on tehtud salvestamata muudatusi. Pärast Jäta nupu vajutamist salvestamata muudatused eemaldatakse ja dokument muutub salvestatud olekusse.
- Kustuta kustutab dokumendi. Küsib eelnevalt, kas olete kindel, et soovite kustutada.
- Manused võimaldab dokumendiga siduda faile.
- Meili võimaldab saata dokumenti meili teel.
- **Trüki** trükib dokumendi.

# 1.2. Ridade nupud

- Vali filter saab välja tuua erinevaid vara välju, mida täites saab korraga asetada antud tingimustele vastavad varad. Filtrite kasutamisel tuleb arvestada, et otsitakse täpset vastavust. Kui lisada filter "Nimi", kirjutada sinna sõiduauto ja vajutada nupule "Täida dokument, siis lisatakse dokumendile kõik varad, mille nimetus sisaldab sõna sõiduauto (Näiteks sõiduauto, sõiduauto1, kollane sõiduauto jne).
- Täida dokument • käivitab asetamise eelvalitud tingimuste alusel esimeselt tühjalt realt. Nupu käivitumise tingimuseks on, et oleks vähemalt üks asetamise filter täidetud.
- Kopeeri valitud Kustuta valitud Massasetaja
- **Kopeeri valitud** kopeerib valitud read kopipuhvrisse. Ridade valimiseks tuleb vajutada rea numbril. Nupp ei ole aktiivne, kui ühtegi rida valitud ei ole. Kopeeritud read saab kleepida rea kontektsimenüü alt (avaneb rea numbri peal parema hiirekliki tegemisel) "kleebi read" valikuga.
- **Kustuta valitud** kustutab valitud read. Ridade valimiseks tuleb vajutada rea numbril. Nupp ei ole aktiivne, kui ühtegi rida valitud ei ole.
- **Massasetaja** võimaldab tabeli (enamasti excel) alusel read täita/asetada. Massasetaja nupu all olevas ABI-s on kirjas, millises järjekorras peavad tulbad olema.
  - ridade kõrguse mõjutamiseks.
  - tabeli või valitud ridade eksportimiseks.
- 🖾 võimalik valida, milliseid tulpasid ridadel näidatakse ja milliseid mitte.

# 2. Dokumendi väljad

# 2.1. Üld väljad

- **Number** dokumendi number
- Aeg dokumendi mõju ja moodustuva kande aeg
- Kommentaar tekstiväli, asetub finantskandele
- DOKUMENDI TÄITJA dokumendi täitja väljad on vabalt valitavad, dokumendi tüübi ja

kasutajapõhised. Salvestada saab erinevaid väljade kombinatsioone ning neid välja tuua. Dokumendi asetaja võimaldab korraga asetada palju põhivarasid nt. osakond ADMIN kõik

põhivarad või kasutaja MALLE kõik põhivarad.

# Asetatakse ainult täpne vaste !

# 2.2. Ridade väljad

Dokumendi ridadele asetatakse põhivarade koodid, mille väärtust muudetakse. Väljade asetus on muudetav. Andmetulpi saab juurde panna, ära võtta ning järjekorda muuta.

# 2.2.1. Muudetavad väljad

- Tegevus valik "Ümberhindlus alla", "Ümberhindlus üles", "Osaline mahakandmine".
- Kood Valik vara tabelist. Asetub kood.
- Ümberhindlus numbriväli, kuhu saab kirjutada ümberhindluse korral uue vara väärtuse ning osalise mahakandmise korral allesjääva osa soetusmaksumuse.

# 2.2.2. Informatiivsed mittemuudetavad väljad

- Nimi Vara nimi
- Kommentaar Vara kommentaar
- Soetusaeg Vara soetusaeg
- Amordi % Vara amortisatsiooni %
- Soetusmaksumus Vara soetusmaksumus
- Kulum Vara kulum
- Jääkmaksumus Vara jääkmaksumus dokumendi loomise hetkel
- Muutus Ümberhindlus üles ja alla arvutus : Ümberhinnatud väärtus lahter miinus Jääkmaksumus Osaline mahakandmine - arvutus : (Ümberhinnatud väärtus / Soetusmaksumus)\*100% - 100%
- Soetusmaksumus Näidatakse Jah kui vara kaardil ei ole linnuke "õiglases väärtuses" täidetud
- Öiglane väärtus Näidatakse Jah kui vara kaardil on linnuke "õiglases väärtuses" täidetud

Vastavalt soetusmaksumuse meetodit või õiglase väärtuse meetodit kasutades asetuvad alla- ja üleshindluse summad põhivara kaardile erinevalt.

# 3. Peenhäälestus

Päise paremal servas 🖉 nupule vajutamine avab peenhäälestuse seadistused.

| Häälest      | us             | $\times$        |
|--------------|----------------|-----------------|
| Isiklik      | Süsteemi       |                 |
| Vali vara li | isainfo väljad |                 |
|              |                | Taasta Salvesta |

• Vali vara lisainfo väljad - võimaldab dokumendi ridade tulpadele lisada vara infovälju.

# 4. Toimimine

1. Dokument **algatatakse** põhivara kaardilt, vara inventuuri dokumendilt või registrist Põhivara ümberhindlus:

- Põhivara kaardilt luues täituvad vara andmed automaatselt;
- Inventuuri dokumendilt luues täituvad inventuuri dokumendi pealt valitud varade andmed automaatselt;
- Registrist luues tekib tühi dokument.

#### 2. Dokumendile **tekivad read**:

- Nupu Aseta abil. Et nupp toimiks, peab olema mõni selle filtritest täidetud;
- Manuaalselt, registrist valides. Valikule/asetajale rakenduvad päise nupu Aseta filtrid;
- Andmed tekivad esimesele vabale reale, eelnevaid andmeid ei kustutata üle.

3. Ümberhindlust **ei saa teha ettepoole viimast tehingut v.a. auto erisoodustusmaks**. Minevikku saab teha kui ei ole ühtegi hilisemat dokumenti (muutus, ümberhindlus) tehtud ega amortisatsiooni arvutatud. Auto erisoodustusmaksu võib olla arvutatud.

4. Dokumendile saab asetada ainult maha kandmata (eksisteerivat) vara;

5. Dokument on menetletav;

## 6. Kinnitamisel:

• Dokumendi aeg peab olema hilisem, kui ridadel olevate varade viimane muutmise aeg (v.a. auto erisoodustusmaksu kanne);

## 7. Kinnitamise tulemusena:

- Dokument lukustub;
- Luuakse amortisatsioonikanne kuni aeg kuupäevani (kui valitud). Info põhivara kaardile;
- Luuakse ümberhindlus ja põhivaradele finantskanne.

# 4.1. Ümberhindlus - Soetusmaksumus meetodil

Kui põhivara arvestuse puhul kasutatakse soetusmaksumusmeetodit, siis allahindlusel suureneb kulu ja soetusmaksumus jääb samaks.

## Põhivara kaardil ümberhindluse "Muutus" summa lisatakse

- Lahtris Kulum miinus "Muutus"
- Lahtris Hetkehind pluss "Muutus"
- Põhivara hinnatakse alla selle kaetavale väärtusele juhul, kui vara kaetav väärtus on väiksem tema bilansilisest jääkmaksumusest.
- Varade allahindlusi kajastatakse aruandeperioodi kuluna.
- Allahindluse tühistamist kajastatakse aruandeaasta kasumiaruandes põhivara allahindluse kahjumi vähendamisena.

## Finantskanne

## Finantskanne koostatakse põhivara kaardil oleva klassi kontode järgi.

| Uus  | හ       | Кооріа | 8  | Kustuta  | Salvesta | Olek: Vaata 🗇 | Vaata mu |
|------|---------|--------|----|----------|----------|---------------|----------|
| Toot | tmis    | ssead  | me | d        |          |               |          |
| КО   | OD      |        |    | 125301   |          |               |          |
| NIP  | AL .    |        |    | Tootmiss | eadmed   |               |          |
| KU   | LUMI K  | ONTO   |    | 125309   | Kr       | eedit         | >        |
| AN   | IORDI 8 | ONTO   |    | 551130   | 0        | eebet         | >        |
|      |         |        |    |          |          |               |          |

- Kande tüüp INV\_HIND
- Number kande number
- Kuupäev Aeg
- Selgitus Kommentaar
- D Amordi konto 551130 (Miinus Muutus) 5833,10
- K Kulumi konto 125309 (Miinus Muutus) 5833,10

Lisanduvad objektid, projekt, klient, hankija – nii nagu amortisatsioonikandel. Kui on kasutusel osakaal lisandub kehtiv amortisatsiooni jagamine osakaalude järgi.

# Näide - Allahindlus soetusmaksumusmeetodil

# Põhivara enne ümberhindlust:

| 👌 Uus 🛛 🖓 Sa   | alvesta 💼 Kop  | peeri 🛞 Jäta 1  | 🗊 Kustuta 🛛   | 🖉 Manused 🛛 🗠 | )Meili 👻 🖨 1 | ſrüki <del>▼</del> tee_m | ahakandmine | AMORT                             |             |      |               |   |                           |                  |
|----------------|----------------|-----------------|---------------|---------------|--------------|--------------------------|-------------|-----------------------------------|-------------|------|---------------|---|---------------------------|------------------|
| Inventar       | тоотоз         | 2 Salvestatud   |               |               |              |                          |             |                                   |             |      |               |   | Viimati muutis <b>(di</b> | irecto) (26.12.2 |
| Seotud dokume  | ndid: vara mah | akandmine:      |               |               |              |                          |             |                                   |             |      |               |   |                           |                  |
| Kood           | Nimi           |                 | Kommentaar    |               |              |                          | Klass       | Klassi nimi                       |             | Тüüp |               |   |                           |                  |
| TOOT02         | Tootmispink    | XXL             |               |               |              |                          | 12530 Q     | A Tootmisseadmed Materiaalne PV V |             |      |               |   | Suletud                   |                  |
| Andmed         | Lisaväljad     | Lisasummad      | sühiku meetod | Kasutajad     | Osakaalu     | d tegevus                | sed         |                                   |             |      |               |   |                           |                  |
| ✓ FINANTSAN    | DMED           |                 |               |               |              |                          |             |                                   |             |      |               |   |                           |                  |
| Arvestuse algu | s              | Soetushind      |               | Amort %       | Kulum        |                          | Hetkehind   |                                   | Min.väärtus |      |               |   |                           |                  |
| 01.01.2021     | <b></b>        |                 | 10000         | 20            |              | 1166.9                   |             | 8833.1                            |             | 0    |               |   |                           |                  |
|                |                |                 |               |               |              |                          |             | Amordi                            |             |      |               |   |                           |                  |
| Lisasumma      |                | Soetushind kokk | cu            | Kuu kulum     |              | Amordi kanne             |             | kanne                             | Arvestamata |      | Arvestuse lõp | p | E amordi lõpp             | -                |
|                | 0              |                 | 10000         |               | 166.6667     | 31.07.2021               |             | 100103                            |             |      |               |   | 31.12.2025                |                  |

#### Ümberhindlus:

| 👌 Uus 🖙 🕈      | Uus 💠 Salvesta 🗸 Kinnita 🗟 Kopeeri 🛞 Jäta 🌐 Kustuta 🖉 Manused 🦻 🖓 |             |                |                  |                   |             |         |                          |         |                |             |          |                           |
|----------------|-------------------------------------------------------------------|-------------|----------------|------------------|-------------------|-------------|---------|--------------------------|---------|----------------|-------------|----------|---------------------------|
| Vara ün        | nberhindlus 1                                                     | 100064      | Salvestatud    |                  |                   |             |         |                          |         | Viin           | nati muutis | S JANE ( | 26.12.2021 kell 15:07:02) |
| Pais M         | /lenetlus                                                         |             |                |                  |                   |             |         |                          |         |                |             |          |                           |
| Number         | Aeg                                                               |             | Komm           | entaar           |                   |             |         |                          |         |                |             |          | l.                        |
| Number         | 100064 31.0 <sup>°</sup>                                          | 7.2021      | Tootn          | ispingi allahind | lamine            |             |         |                          |         |                |             |          | 2                         |
|                |                                                                   |             |                |                  |                   |             |         |                          |         |                |             |          |                           |
| > DOKUMEN      | IDI TAITJA                                                        |             |                |                  |                   |             |         |                          |         |                |             |          |                           |
| Kopeeri valitu | d Kustuta valitud                                                 | Massasetaja |                |                  |                   |             |         |                          |         |                |             |          | × × ×                     |
| 🗆 Nr 🔿         | ≁ Tegevus                                                         | ≁ Kood      | ≁ Ümberhindlus | 🔑 🔹 Muutus       | » Nimetus         | 🔑 Soetusaeg | Amort % | Soetushind lisasummadega | 🕗 Kulum | ✤ Jääkmaksumus | 🔑 Soetu     | ≁ Õig    |                           |
|                | Otsi                                                              | > Otsi      | > Otsi         | Otsi             | Otsi              | Otsi        | Otsi    | Otsi                     | Otsi    | Otsi           | Otsi        | Otsi     |                           |
| 1              | Ümberhindlus alla 🛛 🔻                                             | TOOT02      | 3000           | -5833.1          | Tootmispink XXL   | 01.01.2021  | 20      | 10000                    | 1166.9  | 8833.1         | Jah 🔻       | Ei 🔻     |                           |
| 2              | Ümberhindlus alla 🛛 🔻                                             |             |                | ut ut            | is allahinnatud h | etkehind    |         |                          |         |                | Ei 🔻        | Ei 🔻     |                           |

## Põhivara kaart peale allahindlust:

| 🗆 Nr 🥎        | F Tegevus                | ≁ Kood       | <sup> </sup>      | ۶ Muutu   | 🦻 🎤 Nimetus     | 🔑 Soetusae     | g 🎤 Amort | % 🔑 Soetu | shind lisasummadega | 🔑 Kulum     | Jääkmaksumus   | 🔑 Soetu      | ≁ Õig |
|---------------|--------------------------|--------------|-------------------|-----------|-----------------|----------------|-----------|-----------|---------------------|-------------|----------------|--------------|-------|
|               | Otsi                     | Otsi         | Otsi              | Otsi      | Otsi            | Otsi           | Otsi      | Otsi      |                     | Otsi        | Otsi           | Otsi         | Otsi  |
| 1             | Ümberhindlus alla 🔹 🔻    | TOOT02       | 3000              | -5833.1   | Tootmispink XXL | 01.01.202      | 1 2       | 20        | 10000               | 1166.9      | 8833.1         | Jah 🔻        | Ei 💌  |
|               |                          |              |                   |           |                 |                |           |           |                     |             |                |              |       |
| Inventa       | r TOOT02 (Salves         | tatud        |                   |           |                 |                |           |           |                     |             |                |              |       |
| Seotud dokum  | endid: vara mahakandmine |              |                   |           |                 |                |           |           |                     |             |                |              |       |
| Kood          | Nimi                     |              | Kommentaar        |           |                 |                | Kla       | 155       | Klassi nimi         |             | Tüüp           |              |       |
| TOOT02        | Tootmispink XXL          |              |                   |           |                 |                | 12        | 5301 Q    | Tootmisseadmed      |             | Materiaalne PV |              | •     |
| Andmed        | Lisaväljad Lisasu        | mmad Too     | otmisühiku meetod | Kasutajad | Osakaalud       | tegevused      |           |           |                     |             |                |              |       |
| V FINANTSA    | NDMED                    |              |                   |           |                 |                |           |           |                     |             |                |              |       |
| Arvestuse alg | us                       | Soetushind   |                   | Amort 9   | Kulum           |                | Не        | tkehind   | N                   | lin.väärtus |                |              |       |
| 01.01.2021    | m                        |              | 10                | 000       | 20              |                | 7000      |           | 3000                |             | 0              |              |       |
| Lisasumma     |                          | Soetushind k | okku              | Kuu kuli  | ım              | Amord          | i kanne   |           | Amordi kanne A      | rvestamata  |                | Arvestuse lõ | ор    |
|               | 0                        |              | 10                | 000       | 1               | 66.6667 31.07. | 2021      |           | 100103              |             |                |              |       |
|               |                          |              |                   |           |                 |                |           |           |                     |             |                |              |       |
|               |                          |              |                   |           |                 |                |           |           |                     |             |                |              |       |
| Vara tüüp     | Kulum                    | Amort        | Mahak.            | Müügi k   | asum Müügi ka   | ahjum          |           |           |                     |             |                |              |       |

#### Finantskanne allahinduse korral :

| Finants        | - kan    | ne INV_HII        | ND: 1000           | 64   | Salve      | stat | tud                                        |    |         |    |         |                |      |    |        |    |         |
|----------------|----------|-------------------|--------------------|------|------------|------|--------------------------------------------|----|---------|----|---------|----------------|------|----|--------|----|---------|
| Тüüp           | Number   |                   | Aeg                |      |            | S    | Seletus                                    |    |         |    |         |                |      |    |        |    |         |
| INV_HINE       |          | 100064            | 31.07.2021         |      |            |      | lootmispingi allahindamine                 |    |         |    |         |                |      |    |        |    |         |
| Deebet         |          | Kreedit           |                    | Vał  | ne         |      |                                            |    |         |    |         |                |      |    |        |    |         |
|                | 5833     | .1                | 5833.1             |      | 0          |      |                                            |    |         |    |         |                |      |    |        |    |         |
| Kopeeri valite | ud Kustu | ta valitud Massas | setaja 🛛 Aseta ret | tsep | t 🛛 Jaga r | essi | urssidelt                                  |    |         |    |         |                |      |    |        |    |         |
| 🗆 Nr 🗠         | 🔑 Konto  | 🔑 Objektid        |                    | "C   | Projekt    | J.   | Sisu                                       | "C | Deebet  | °, | Kreedit | ₽ <sup>C</sup> | Aeg  | "C | Klient | "C | Hankija |
|                | > Otsi   | > Otsi            |                    | >    | Otsi       | >    | Otsi                                       | >  | Otsi    | >  | Otsi    | >              | Otsi | >  | Otsi   | >  | Otsi    |
| 1              | 551130   | ADMIN             |                    |      |            | TC   | OOT02 Tootmisseadmete amortisatsiooni kulu |    | 5833.10 |    |         |                |      |    |        |    |         |
| 2              | 125309   | ADMIN             |                    |      |            | TC   | OOT02 Tootmisseadmete akumuleeritud kulum  |    |         |    | 5833.10 |                |      |    |        |    |         |

# Finantskanne allahindluse korral koos amortisatsiooni osakaalu arvestusega:

## Finants - kanne INV\_HIND: 100075 Salvestatud

| Tüüp<br>INV_HIND | Numb     | ber Ae<br>100075 31          | g<br>.07.2021    | Seletus<br>Toot05 allahindlus               |          |         |   |
|------------------|----------|------------------------------|------------------|---------------------------------------------|----------|---------|---|
| Deebet           |          | Kreedit<br>3833.1            | Va<br>3833.1     | ahe<br>0                                    |          |         |   |
| Kopeeri valit    | ud Kustu | ita valitud Massasetaja Aset | a retsept 🛛 Jaga | ressurssidelt                               |          | 6 16 H  |   |
| U Nr ~           | > Konto  | P Objektid                   | Projekt          | > Sisu                                      | > Deebet | Kreedit | - |
| 1                | 551130   |                              | 7 0151           | TOOT05 Tootmisseadmete amortisatsiooni kulu | 383.00   | 7 0151  |   |
| 2                | 551130   | TOOTMINE, TALLINN            |                  | TOOT05 Tootmisseadmete amortisatsiooni kulu | 2684.10  |         |   |
|                  |          |                              |                  |                                             |          |         |   |
| 3                | 551130   | TOOTMINE, TARTU              | K201             | TOOT05 Tootmisseadmete amortisatsiooni kulu | 766.00   |         |   |

# 4.2. Osaline mahakandmine - Soetusmaksumuse meetod

9/20

Põhivara kaart enne osalist mahakandmist:

| Inventar              | тоотоб          | Salvest        | atud      |                    |                       |               |                        |         |            |       |                    |       |        |                | Viimati muutis <b>(dire</b> | to) (27.12.20 | 21 kell 21:44:17) ( | Э |
|-----------------------|-----------------|----------------|-----------|--------------------|-----------------------|---------------|------------------------|---------|------------|-------|--------------------|-------|--------|----------------|-----------------------------|---------------|---------------------|---|
| Seotud dokume         | ndid: vara ma   | hakandmir      | ne:       |                    |                       |               |                        |         |            |       |                    |       |        |                |                             |               |                     |   |
| Kood                  | Nimi            | 106            |           | Klass              | Klassi nir<br>Tootmis | ni<br>seadmed |                        | Liising |            | Ŧ     | Rendiinventar      |       | Master | Kommentaar     |                             |               |                     | r |
| Tüüp                  | Toournapini     | Arvest         | tusmeetod | 125501             | Auto                  | Ri            | bakood                 |         |            |       |                    |       |        |                |                             |               |                     |   |
| Materiaalne PV        |                 | Linea          | arne      | •                  | O Mato                |               |                        |         |            |       |                    |       |        |                |                             |               |                     |   |
| Andmed                | Lisaväljad      | Lisasun        | nmad      | Tootmisühiku ı     | neetod                | Kasutaja      | ad Osak                | aalud   | tegevused  |       |                    |       |        |                |                             |               |                     |   |
| ~ FINANTSAN           | IDMED           |                |           |                    |                       |               |                        |         |            |       |                    |       |        |                |                             |               |                     |   |
| Arvestuse algus       |                 | Soetu          | shind     |                    | Lisasumr              | na            |                        | Soetus  | hind kokku |       | Amort %            | Kulum |        | Arvestuse lõpp | Hetkehind                   |               |                     | r |
| 01.01.2021            |                 |                | amata     | 10000              | Kuulada               | ~             | 0                      | Famor   | ط الأمم    | 10000 | 20<br>Amardi kanna |       | 1166.9 |                |                             | 8833.1        |                     |   |
| Willivaartus          |                 | D Alves        | lainala   |                    | Kuu kulu              |               | 166.6667               | 31.12.  | 2025       | Ê     | 31.07.2021         | Ê     | 100125 |                |                             |               |                     |   |
| V KONTOD              |                 |                |           |                    |                       |               |                        |         |            |       |                    |       |        |                |                             |               |                     |   |
| Vara tüüp<br>125301 Q | Kulum<br>125309 | Amor<br>2 5511 | t<br>30 Q | Mahak.<br>551190 Q | Müügi ka<br>421101    | Isum M        | üügi kahjum<br>52111 Q |         |            |       |                    |       |        |                |                             |               |                     | r |

Valida tegevus "Osaline mahakandmine" ning ümberhinnatud väärtuse lahtrisse kirjutada soetusmaksumuse selle osa maksumus, mis jääb alles.

Näiteks 10,000 eurosest seadmest kantakse maha 6,000 eurot, siis ümberhinnatud soetusmaksumuseks on 4,000 eurot.

| Vara ü       | mberhindlus 1        | 00            | 076 🚮   | lves | tatud        |                             |                |             |      |        |                          |           |                |         |          | 1 |
|--------------|----------------------|---------------|---------|------|--------------|-----------------------------|----------------|-------------|------|--------|--------------------------|-----------|----------------|---------|----------|---|
| Pais         | Menetlus             |               |         |      |              |                             |                |             |      |        |                          |           |                |         |          |   |
| Number       | A<br>100076          | Aeg<br>31.08. | .2021   |      | Kor          | mmentaar<br>OOT05 - osaline | mahakandmine   |             |      |        |                          |           |                |         |          |   |
| > роким      | ENDI TÄITJA          |               |         |      |              |                             |                |             |      |        |                          |           |                |         |          |   |
| Kopeeri vali | tud Kustuta valitud  | Massa         | asetaja |      |              |                             |                |             |      |        |                          |           |                |         |          |   |
| 🗆 Nr 🥎       | ≁ Tegevus            |               | ≁ Kood  | ŗ    | Ümberhindlus | ۶ Muutus                    | ≁ Nimetus      | ۶ Soetusaeg | ۶A   | mort % | Soetushind lisasummadega | ۶ – Kulum | ۶ Jääkmaksumus | ≁ Soetu | ≁ Õiglar |   |
|              | Otsi                 |               | > Otsi  | >    | Otsi         | Otsi                        | Otsi           | Otsi        | Otsi |        | Otsi                     | Otsi      | Otsi           | Otsi    | Otsi     |   |
| 1            | Osaline mahakandmine | • •           | TOOT06  |      | 4000         | -60                         | Tootmispink 06 | 01.01.2021  |      | 20     | 10000                    | 1166.9    | 8833.1         | Jah 🔻   | Ei 🔹     |   |
|              |                      |               |         |      |              |                             |                |             |      |        |                          |           |                |         |          |   |

Muutus lahtrisse tuleb erinev arvutus võrreldes üles ja allahindlusega.

- \* Muutus lahtrisse tekib allahinduse protsent
- \* Allahindluse % arvutus (Ümberhindlus / Soetusmaksumus kokku)\*100% 100%
- \* Finantskanne tekib nagu mahakandmise kanne korrutatud läbi Muutuse %.

Näites arvutus 4000/10000\*100%-100%=-60%

#### Osalise mahakandmise finantskanne Finants - kanne INV\_HIND: 100076 (Salvestatud

| Tüüp          | Num        | per                     | Aeg                      | Seletus                                         |                                                                                                    |
|---------------|------------|-------------------------|--------------------------|-------------------------------------------------|----------------------------------------------------------------------------------------------------|
| INV_HIND      |            | 100076                  | 31.08.2021               | TOOT05 - osaline mahakandmine                   |                                                                                                    |
| Deebet        |            | Kreedit                 | Vahe                     | e                                               |                                                                                                    |
|               |            | 6000                    | 6000                     | 0                                               |                                                                                                    |
|               |            |                         |                          |                                                 |                                                                                                    |
| Kopeeri valit | ud 🛛 Kustı | ita valitud Massasetaja | Aseta retsept 📗 Jaga res | ssurssidelt                                     |                                                                                                    |
| 🗌 Nr 🤸        | ≁ Konto    | ≁ Objektid              | ≁ Projekt                | ≁ Sisu                                          | & Deebet       & Kreedit       & Aeg       & Klient       & Hankija       & Valuut       & Val. deebe       & Val. kree       & Kurss                                                                                                    |
|               | > Otsi     | > Otsi                  | > Otsi                   | > Otsi                                          | Otsi > Otsi > |
| 1             | 125301     | TOOTMINE, TALLINN       | 1                        | TOOT06 Tootmisseadmed                           | 6000.00                                                                                                    |
| 2             | 125309     | TOOTMINE, TALLINN       | 1                        | TOOT06 Tootmisseadmete akumuleeritud kulum      | 700.14 - 1166,90 * 60% (Kulum * 60%)                                                                                                    |
| 3             | 551190     | TOOTMINE, TALLINN       | 1                        | TOOT06 Kulu materiaalse põhivara mahakandmisest | 5299.86                                                                                                    |
| 4             |            |                         |                          |                                                 | osalisel mahakandmisel                                                                                                    |

Osalise mahakandmise finantskanne amordi osakaaluga

Last update: 2024/11/26 15:40

#### et:asset\_recalculation https://wiki.directo.ee/et/asset\_recalculation?rev=1732628414

| 🗆 Nr 🥎 | ≁ Konto | ≁ Objektid        | ≁ Projekt | ≁ Sisu                                          | Ļ | Deebet  | Ļ | Kreedit | ۶ | Aeg   | ×   | Klient | 1    | Hankija | ≁ Valuu | t 🎤 Val. o |
|--------|---------|-------------------|-----------|-------------------------------------------------|---|---------|---|---------|---|-------|-----|--------|------|---------|---------|------------|
|        | > Otsi  | > Otsi            | > Otsi    | > Otsi                                          | > | Otsi    | > | Otsi    | > | Otsi  | >   | Otsi   | >    | Otsi    | > Otsi  | > Otsi     |
| 1      | 125301  | HOOLDUS           |           | TOOT07 Tootmisseadmed                           |   |         |   | 6000.00 |   |       |     |        |      |         |         |            |
| 2      | 125309  | HOOLDUS           |           | TOOT07 Tootmisseadmete akumuleeritud kulum      |   | 700.14  |   |         |   |       |     |        |      |         |         |            |
| 3      | 551190  | TOOTMINE, TALLINN |           | TOOT07 Kulu materiaalse põhivara mahakandmisest |   | 3711.86 |   |         | A | mordi | osi | akaalu | koi  | rral ka | ntakse  | kulu       |
| 4      | 551190  | TOOTMINE, TARTU   | K201      | TOOT07 Kulu materiaalse põhivara mahakandmisest |   | 1059.00 |   | -       | n | ahaka | nd  | misest | t ku | luobje  | ktide   | /ahel      |
| 5      | 551190  | TOOTMINE,NARVA    |           | TOOT07 Kulu materiaalse põhivara mahakandmisest | L | 529.00  |   |         |   |       |     |        |      |         |         |            |

### Põhivara kaart peale osalist mahakandmist

| Inventar        | тоотоб              | Salvestatud   |                |                           |                 |                  |           |               |                       |              |                | V     | iimati muutis <b>JANE</b> (27.12.202 |
|-----------------|---------------------|---------------|----------------|---------------------------|-----------------|------------------|-----------|---------------|-----------------------|--------------|----------------|-------|--------------------------------------|
| Seotud dokumer  | ndid: vara mal      | hakandmine:   |                |                           |                 |                  |           |               |                       |              |                |       |                                      |
| Kood<br>TOOT06  | Nimi<br>Tootmispink | 06            | Klass          | Klassi nimi<br>Tootmissea | dmed            | Liising<br>Ei    | •         | Rendiinventar | Öiglases<br>väärtuses | Master       | Kommentaar     |       |                                      |
| Tüün            |                     | Arvestusmeeto | hd             |                           | Ribakood        |                  |           |               |                       |              |                |       |                                      |
| Materiaalne PV  |                     | Lineaarne     | •              | Auto                      |                 |                  |           |               |                       |              |                |       |                                      |
|                 |                     |               |                |                           |                 |                  |           |               |                       |              |                |       |                                      |
| Andmed          | Lisaväljad          | Lisasummad    | Tootmisühiku ı | meetod I                  | Kasutajad Osaka | alud Osalised ma | hakandmis | sed tegevus   | sed                   |              |                |       |                                      |
| 0               |                     |               |                |                           | osalise n       | nahakandmise su  | mma va    | ra            |                       |              |                |       |                                      |
| V FINANTSAN     | IDMED               |               |                |                           | / 5             | oetusmaksumuse   | st        |               |                       |              |                |       |                                      |
| Arvestuse algus |                     | Soetushind    |                | Lisasumma                 | ×               | Soetushind kokku |           | Amort %       | Kulum                 |              | Arvestuse lõpp | Hetke | hind                                 |
| 01.01.2021      | Ó                   | 1             | 10000          |                           | -6000           |                  | 4000      | 20            |                       | 466.76       |                |       | 3533.24                              |
| Min.väärtus     |                     | Arvestamata   |                | Kuu kulum                 |                 | E amordi lõpp    |           | Amordi kanne  |                       | Amordi kanne |                |       |                                      |
|                 | C                   |               |                |                           | 66.6667         | 31.12.2025       | <b></b>   | 31.07.2021    | <b></b>               | 100125       |                |       |                                      |
|                 |                     |               |                |                           |                 |                  |           |               |                       |              |                |       |                                      |

• Mahakantud soetusmaksumus lisatakse põhivara kaardil Lisasummad divile

| Andmed         | Lisaväljad          | Lisasumma  | id Tootmis  | ühiku meetod | l Kasutaja | d Osakaalud           | Osalised mahaka | ndmised   | tegevuse | d              |          |           |
|----------------|---------------------|------------|-------------|--------------|------------|-----------------------|-----------------|-----------|----------|----------------|----------|-----------|
| Kokku summ     | a                   |            | _           |              |            |                       |                 |           |          |                |          |           |
|                | -6000.00            |            |             |              |            |                       |                 |           |          |                |          |           |
| Kopeeri valitu | d 🛛 Kustuta valitud | ]          |             |              |            |                       |                 |           |          |                |          |           |
| 🗆 Nr 🥎         | ş                   | Aeg        | ≁ Lisasumma | ℰ Objekt     | ۶ Kasutaja | ≁ Kommentaar          |                 | ≁ Hankija | ≁ Nimi   | ⊁ Тüüp         | ≁ Number | ✤ Ostetud |
|                | > Otsi              |            | > Otsi      | > Otsi       | > Otsi     | > Otsi                |                 | > Otsi    | > Otsi   | Otsi           | > Otsi   | > Otsi    |
| 1              |                     | 31.08.2021 | -6000.00    | ] .          | JANE       | TOOT05 - osaline maha | akandmine       |           |          | Ümberhindlus 🔻 | 100076   |           |

- Kulumist lahutatakse mahakantud kulum
- Arvutatakse üle hetkehind ehk uus soetusmaksumus miinus uus kulum
- Arvutatakse uus kuu kulum
- Tekib "Osalise mahakandmise" andmete div.

| Inventa        | r TOOT06 Salvestatud        |                |                           |                        |                |                                        |               | Viimati muutis <b>J</b> |
|----------------|-----------------------------|----------------|---------------------------|------------------------|----------------|----------------------------------------|---------------|-------------------------|
| Seotud dokur   | nendid: vara mahakandmine:  |                |                           |                        |                |                                        |               |                         |
| Kood           | Nimi                        | Klass          | Klassi nimi               | Liising                |                | — Õiglases Mast                        | er Kommentaar |                         |
| TOOTO6         | Tootmispink 06              | 125301 Q       | Tootmisseadmed            | Fi                     | 🚽 🗌 Rendiinven | ntar väärtuses                         | Q             |                         |
| Tüüp           | Arvestusmeetod              | 125501         | Ribakood                  |                        |                |                                        |               |                         |
| Materiaalne    | V v Lineaarne               | •              | Auto                      |                        |                |                                        |               |                         |
|                |                             |                |                           |                        |                |                                        |               |                         |
| Andmed         | Lisaväljad Lisasummad       | Tootmisühiku n | neetod Kasutajad Osaka    | alud Osalised mahakan  | dmised tegev   | vused                                  |               |                         |
|                |                             |                |                           |                        |                |                                        |               |                         |
| Kopeeri valitu | d Kustuta valitud           |                |                           |                        |                |                                        |               |                         |
|                |                             |                |                           |                        |                |                                        |               |                         |
| 🗆 Nr 🗠         | ۶ Arvestuse algus ۶ Osalise | mahakandmise % | Mahakantud soetusmaksumus | * Algne soetusmaksumus | Algne kulum    | <ul> <li>Algne jääkmaksumus</li> </ul> | ✤ Number      |                         |
|                | Otsi Otsi                   |                | Otsi                      | Otsi                   | Otsi           | Otsi                                   | Otsi          |                         |
| 1              | 31.08.2021                  | -60            | 6000                      | 10000                  | 1166.9         | 8833.1                                 | 100076        |                         |

# 4.3. Allahindlus ja üleshindlus - Õiglane väärtus

Vara klassi kontod

| Hooned Öiglases    | s väärtuses    | ]         | -        |                                                    |
|--------------------|----------------|-----------|----------|----------------------------------------------------|
| KOOD               | 125201         |           |          |                                                    |
| NIMI               | Hooned         |           |          |                                                    |
| KULUMI KONTO       | 125209         |           | »        | Kreeditkonto ümberhindlusel                        |
| AMORDI KONTO       | 551120         | Kulukonto | » C      | eebetkonto ümberhindlusel                          |
| MAHAKANDMISE KONTO | 551190         | Kulukonto | » De     | eebetkonto mahakandmisel ja osalisel mahakandmisel |
| , VARA KONTO       | 125201         |           | *        |                                                    |
| MÜÜGI KASUM        | 421101         |           | *        |                                                    |
| MÜÜGI KAHJUM       | 562111         |           | >>       |                                                    |
| AMORDI %           | 10             |           |          |                                                    |
| TAKSONOOMIA        |                |           | ~        |                                                    |
| MASTER             | 1252           |           | >        |                                                    |
| PER:VAHEND TÜÜP    | ~              |           |          |                                                    |
| TÜÜP               | Materiaalne PV | ~         | <i>n</i> |                                                    |

#### Kinnisvara kaart enne ümberhindlust

| Inventar                                | KV021 💽               | lvestatud                           |                                    |                       |                         |           |             |        |                 |                                            |              |                |         | Viimati muutis | JANE (27.12.2021 ke |
|-----------------------------------------|-----------------------|-------------------------------------|------------------------------------|-----------------------|-------------------------|-----------|-------------|--------|-----------------|--------------------------------------------|--------------|----------------|---------|----------------|---------------------|
| Seotud dokumer                          | ndid: vara mah        | akandmine:                          |                                    |                       |                         |           |             |        |                 |                                            |              |                |         |                |                     |
| Kood<br>KV021<br>Tüüp<br>Materiaalne PV | Nimi<br>Kinnisvara KV | /021<br>Arvestusmeetoo<br>Lineaarne | Klass<br>125201 Q<br>Telefordiniki | Klassi nimi<br>Hooned | Ribakood                | Liising   |             | ¥      | C Rendiinventar | <ul> <li>Õiglases<br/>väärtuses</li> </ul> | Master Q     | Kommentaar     |         |                |                     |
| Andmed                                  | Lisavaljad            | Lisasummad                          | lootmisuhiku                       | meetod                | Kasutajad               | Jsakaalud | tegevused   |        |                 |                                            |              |                |         |                |                     |
| V FINANTSAN                             | DMED                  |                                     |                                    |                       |                         |           |             |        |                 |                                            |              |                |         |                |                     |
| Arvestuse algus                         |                       | Soetushind                          |                                    | Lisasumma             |                         | Soetu     | shind kokku |        | Amort %         | Kulum                                      |              | Arvestuse lõpp | H       | Hetkehind      |                     |
| 01.01.2021                              |                       |                                     | 100000                             |                       |                         | 0         |             | 100000 |                 |                                            |              |                | <b></b> |                | 100000              |
| Min.väärtus                             |                       | Arvestamata                         |                                    | Kuu kulum             |                         | Eamo      | rdi lõpp    |        | Amordi kanne    |                                            | Amordi kanne |                |         |                |                     |
|                                         |                       |                                     |                                    |                       |                         | 0         |             |        |                 |                                            |              |                |         |                |                     |
| V KONTOD                                |                       |                                     |                                    |                       |                         |           |             |        |                 |                                            |              |                |         |                |                     |
| Vara tüüp<br>125201 Q                   | Kulum<br>125209 Q     | Amort<br>551120 Q                   | Mahak.<br>551190 Q                 | Müügi kasu<br>421101  | m Müügi kah<br>Q 562111 | jum<br>Q  |             |        |                 |                                            |              |                |         |                |                     |
|                                         |                       |                                     |                                    |                       |                         |           |             |        |                 |                                            |              |                |         |                |                     |

# Ümberhindluse dokument

| Vara ü     | /ara ümberhindlus 100077 salvestatud Viin Pais Menetlus                                                                                                    |      |         |   |              |      |        |                  |      |          |      |         |     |                          |         |              |         |          |
|------------|----------------------------------------------------------------------------------------------------|------|---------|---|--------------|------|--------|------------------|------|----------|------|---------|-----|--------------------------|---------|--------------|---------|----------|
| Pais       | Pais Menetlus                                                                                                    |      |         |   |              |      |        |                  |      |          |      |         |     |                          |         |              |         |          |
| Number     | Number     Aeg     Kommentaar       100077     31.12.2021     Image: State of the state of the stat |      |         |   |              |      |        |                  |      |          |      |         |     |                          |         |              |         |          |
| ) DOKUN    | > dokumendi täitja                                                                                                    |      |         |   |              |      |        |                  |      |          |      |         |     |                          |         |              |         |          |
| Kopeeri va | litud 📗 Kustuta valitud 🔵                                                                                                    | Mass | asetaja |   |              |      |        |                  |      |          |      |         |     |                          |         |              |         |          |
| 🗆 Nr 🥎     | ≁ Tegevus                                                                                                    |      | ≁ Kood  | ۶ | Ümberhindlus | ۶    | Muutus | <i>P</i> Nimetus | ۶ So | oetusaeg | Ļ    | Amort % | ۶   | Soetushind lisasummadega | ۶ Kulum | Jääkmaksumus | ⊁ Soetu | ≁ Õiglar |
|            | Otsi                                                                                                    |      | > Otsi  | > | Otsi         | Otsi |        | Otsi             | Otsi |          | Otsi |         | Ots | i                        | Otsi    | Otsi         | Otsi    | Otsi     |
|            | 1 Ümberhindlus üles                                                                                                    | •    | KV021   |   | 120000       |      | 20000  | Kinnisvara KV021 |      |          |      |         |     | 100000                   |         | 100000       | Ei 🔹    | Jah 🔻    |

Finantskanne tekib põhivara kaardil oleva klassi kontode järgi. Kanne tuleb alati. Objektid, projektid, klient – lisandub amordi järgi. Lisandub kehtiv amordi jagamine osakaalude järgi.

- Kande tüüp INV\_HIND
- Number kande number
- Kuupäev Aeg
- Selgitus Kommentaar
- D Amordi konto 551120 (Miinus Muutus) 20000,00
- K Kulumi konto 125209 (Miinus Muutus) 20000,00

(lisanduvad objektid, projekt, klient, hankija - nii nagu amordikandel)

# Finantskanne Finants - kanne INV\_HIND: 100077 Salvestatud

| Tüüp<br>INV_HIND         | Numb        | er<br>100077                               | Aeg<br>31.12.2021 | Ē                       | Seletus<br>Kinnisvara KV021 ümberhindlus üles vastav | alt hi | ndamisa | aktil | le       |   |      |    |
|--------------------------|-------------|--------------------------------------------|-------------------|-------------------------|------------------------------------------------------|--------|---------|-------|----------|---|------|----|
| Deebet<br>Kopeeri valitu | ıd 🛛 Kustul | Kreedit<br>20000<br>ta valitud Massasetaja | Va<br>20000       | he<br>0<br>essurssidelt |                                                      |        |         |       |          |   |      |    |
| 🗆 Nr 🥎                   | ≁ Konto     | ≁ Objektid                                 | 🖌 Projekt         | ≁ Sisu                  |                                                      | Ļ      | Deebet  | Ļ     | Kreedit  | Ļ | Ae   | g, |
|                          | > Otsi      | > Otsi                                     | > Otsi            | > Otsi                  |                                                      | > (    | Otsi    | >     | Otsi     | > | Otsi |    |
| 1                        | 551120      | TALLINN                                    |                   | KV021 Hoone             | ete ümberhindlus - tulu/kulu                         |        |         |       | 20000.00 |   |      |    |
| 2                        | 125209      | TALLINN                                    |                   | KV021 Kinnis            | vara ümberhindlus                                    | 2      | 0000.00 |       |          |   |      |    |

## Kinnisvara kaart peale ümberhindlust

| Inventar                                                                                                    | KV021 💽         | vestatud                           |                  |                                       |                              |                                                        |                      |                         |           |                   |                |                    | Viimati muutis J      | JANE (27.12.2021 ke |
|----------------------------------------------------------------------------------------------------|-----------------|------------------------------------|------------------|---------------------------------------|------------------------------|--------------------------------------------------------|----------------------|-------------------------|-----------|-------------------|----------------|--------------------|-----------------------|---------------------|
| Seotud dokume                                                                                                   | ndid: vara maha | kandmine:                          |                  |                                       |                              |                                                        |                      |                         |           |                   |                |                    |                       |                     |
| Kood                                                                                                    | Nimi            |                                    | Klass            | Klassi nimi                           |                              | Liising                                                |                      |                         | Õiglases  | Master            | Kommentaar     |                    |                       |                     |
| KV021                                                                                                    | Kinnisvara KV   | 021                                | 125201 Q         | Hooned                                |                              | Ei                                                     |                      | Rendiinventar           | väärtuses | Q                 |                |                    |                       |                     |
| Tüüp                                                                                                    |                 | Arvestusmeetod                     |                  |                                       | Ribakood                     |                                                        |                      |                         |           |                   |                |                    |                       |                     |
| Materiaalne PV                                                                                                  | Ψ.              | Lineaarne                          |                  | Auto                                  |                              |                                                        |                      |                         |           |                   |                |                    |                       |                     |
|                                                                                                    |                 |                                    |                  |                                       |                              |                                                        |                      |                         |           |                   |                |                    |                       |                     |
| Andmed                                                                                                    | Lisaväljad      | Lisasummad                         | Tootmisühiku     | meetod k                              | Kasutajad Osaka              | aalud tegevused                                        |                      |                         |           |                   |                |                    |                       |                     |
|                                                                                                    |                 |                                    |                  |                                       |                              |                                                        |                      |                         |           |                   |                |                    |                       |                     |
| ~ FINANTSAN                                                                                                    | IDMED           |                                    |                  |                                       |                              | Ümberhindluse su                                       | mma                  |                         |           |                   |                | Ümberhinnatu       | d väärtus             |                     |
| FINANTSAN Arvestuse algus                                                                                       | IDMED           | Soetushind                         |                  | Lisasumma                             |                              | Umberhindluse su                                       | mma                  | Amort %                 | Kulum     |                   | Arvestuse lõpp | Ümberhinnatu       | d väärtus<br>etkehind |                     |
| FINANTSAN<br>Arvestuse algus<br>01.01.2021                                                                      | IDMED           | Soetushind                         | 100000           | Lisasumma                             | 20000                        | Ümberhindluse su                                       | <b>mma</b><br>120000 | Amort %                 | Kulum     | 0                 | Arvestuse lõpp | Ümberhinnatu<br>H  | d väärtus<br>etkehind | 120000              |
| FINANTSAN<br>Arvestuse algus<br>01.01.2021<br>Min.väärtus                                                       | IDMED           | Soetushind                         | 100000           | Lisasumma<br>Kuu kulum                | 20000                        | Ümberhindluse sur<br>Soetushind kokku<br>E amordi lõpp | <b>mma</b><br>120000 | Amort %<br>Amordi kanne | Kulum     | 0<br>Amordi kanne | Arvestuse lõpp | Ümberhinnatu<br>H  | d väärtus<br>etkehind | 120000              |
| <ul> <li>FINANTSAN</li> <li>Arvestuse algus</li> <li>01.01.2021</li> <li>Min.väärtus</li> </ul>                 | IDMED           | Soetushind<br>Arvestamata          | 100000           | Lisasumma<br>Kuu kulum                | 20000                        | Ümberhindluse sur<br>Soetushind kokku<br>E amordi lõpp | mma<br>120000        | Amort %<br>Amordi kanne | Kulum     | 0<br>Amordi kanne | Arvestuse lõpp | Ümberhinnatu<br>H  | d väärtus<br>etkehind | 120000              |
| <ul> <li>FINANTSAN</li> <li>Arvestuse algus</li> <li>01.01.2021</li> <li>Min.väärtus</li> <li>KONTOD</li> </ul> | IDMED           | Soetushind<br>Arvestamata          | 100000           | Lisasumma<br>Kuu kulum                | 20000                        | Ümberhindluse sul<br>Soetushind kokku<br>E amordi lõpp | mma<br>120000        | Amort %<br>Amordi kanne | Kulum     | 0<br>Amordi kanne | Arvestuse lõpp | Ümberhinnatur<br>H | d väärtus<br>etkehind | 120000              |
| <ul> <li>FINANTSAN</li> <li>Arvestuse algus</li> <li>01.01.2021</li> <li>Min.väärtus</li> <li>KONTOD</li> </ul> | IDMED           | Soetushind<br>Arvestamata          | 100000           | Lisasumma<br>Kuu kulum                | 20000                        | Ümberhindluse sur<br>Soetushind kokku<br>E amordi lõpp | mma<br>120000        | Amort %<br>Amordi kanne | Kulum     | 0<br>Amordi kanne | Arvestuse lõpp | Ümberhinnatur<br>H | d väärtus<br>etkehind | 120000              |
| FINANTSAN     Arvestuse algus     01.01.2021     Min.väärtus     KONTOD     Vara tüüp                           | IDMED           | Soetushind<br>Arvestamata<br>Amort | 100000<br>Mahak. | Lisasumma<br>Kuu kulum<br>Müügi kasun | 20000<br>0<br>n Müügi kahjum | Ümberhindluse sur<br>Soetushind kokku<br>E amordi lõpp | mma<br>120000        | Amort %<br>Amordi kanne | Kulum     | 0<br>Amordi kanne | Arvestuse lõpp | Ümberhinnatur<br>H | d väärtus<br>etkehind | 120000              |

# Hinnamuutus kajastub Lisaandmed divis

| Andmed          | Lisaväljad        | Lisasumma | d Tootmis                                              | sühiku meetod                                   | Kasutaja                                   | d Osakaalud                                  | tegevused |                                               |                                                      |                |             |               |
|-----------------|-------------------|-----------|--------------------------------------------------------|-------------------------------------------------|--------------------------------------------|----------------------------------------------|-----------|-----------------------------------------------|------------------------------------------------------|----------------|-------------|---------------|
| Kokku summa     |                   |           |                                                        |                                                 |                                            |                                              |           |                                               |                                                      |                |             |               |
|                 | 20000.00          |           |                                                        |                                                 |                                            |                                              |           |                                               |                                                      |                |             |               |
| Kopeeri valituo | d Kustuta valitud | d         |                                                        |                                                 |                                            |                                              |           |                                               |                                                      |                |             |               |
|                 |                   |           |                                                        |                                                 |                                            |                                              |           |                                               |                                                      |                |             |               |
| Nr o            | e.                | Acc       | & Licosummo                                            | é Objekt                                        | & Kasutaia                                 | k Kommontoor                                 |           | é Hankiia                                     | & Nimi                                               | 4 T00p         | é Numbor    | 6             |
| 🗆 Nr 🥎          | > Otsi            | Aeg       | <ul><li><i>F</i> Lisasumma</li><li>&gt; Otsi</li></ul> | <ul><li>&gt; Objekt</li><li>&gt; Otsi</li></ul> | <ul> <li>Kasutaja</li> <li>Otsi</li> </ul> | <ul> <li>Kommentaar</li> <li>Otsi</li> </ul> |           | <ul><li>≁ Hankija</li><li>&gt; Otsi</li></ul> | <ul><li><i>&gt;</i> Nimi</li><li>&gt; Otsi</li></ul> | ✓ Tüüp<br>Otsi | Number Otsi | <i>ب</i><br>ک |

# 4.4. Osaline mahakandmine - Õiglane väärtus

| Number         Aeg         Kommentar           100071         31.12.2021         KV015 osaline mahakandmine           Dokumentar         KV015 osaline mahakandmine             Dokumentar         KV015 osaline mahakandmine             Number         KV015 osaline mahakandmine             Dokumentar         KV015 osaline mahakandmine             Kopeeri valitud         Kustuta valitud         Massactar             Kopeeri valitud         Kustuta valitud         Massactar           V ^         / Fogevus         / Kood         / Ümberhindlus / Muutus / Nimetus         / Soetusaeg / Amort % / Soetushind lisasummadeg / Kulum         / Jääkmaksumus / Soetu / Õigla           Otsi         Otsi                                                                                                    | Vara ü<br>Seotud dok<br>Pais | 'ara ümberhindlus 100071     Kinnitatud       sotud dokumendid: kanne:     INV HIND 100071       Pais     Menetlus |                |                                                |                                       |                                        |                                          |                                          |                                                            |                                        |                           |                                       |                                                          |  |  |  |
|----------------------------------------------------------------------------------------------------|------------------------------|----------------------------------------------------------------------------------------------------|----------------|------------------------------------------------|---------------------------------------|----------------------------------------|------------------------------------------|------------------------------------------|------------------------------------------------------------|----------------------------------------|---------------------------|---------------------------------------|----------------------------------------------------------|--|--|--|
| Dokumerul tārtaa         Kopeeri valītud       Kustuta valītud       Massasetaja         Nr ^       F Tegevus       F Kood       F Ümberhindlus F Muutus       F Nimetus       F Soetusaeg F Amort %       F Soetushind lisasummadega F Kulum       F Jāākmaksumus F Soetu       F Ôigla         Otsi       Otsi <t< th=""><th>Number</th><th>Aeg<br/>100071 31.12.</th><th>2021</th><th>Kon</th><th>nmentaar<br/>015 osaline mah</th><th>akandmine</th><th></th><th></th><th></th><th></th><th></th><th></th><th></th></t<> | Number                       | Aeg<br>100071 31.12.                                                                                               | 2021           | Kon                                            | nmentaar<br>015 osaline mah           | akandmine                              |                                          |                                          |                                                            |                                        |                           |                                       |                                                          |  |  |  |
| Nr         F Tegevus         F Kood         F Ümberhindlus         F Nimetus         F Soetused         F Amort %         F Soetushind lisasummadega         F Nulu         F Jääkmaksumus         F Soetus         F Örgla           Otsi         Otsi                                                                                                    | <b>) DOKUN</b><br>Kopeeri va | IENDI TÄITJA<br>litud Kustuta valitud Massa                                                                        | asetaja        |                                                |                                       |                                        |                                          |                                          |                                                            |                                        |                           |                                       |                                                          |  |  |  |
|                                                                                                    | □ Nr ^                       | ≁ Tegevus Otsi                                                                                                    | ゲ Kood<br>Otsi | <ul> <li>Ümberhindlus</li> <li>Otsi</li> </ul> | <ul><li>Muutus</li><li>Otsi</li></ul> | <ul><li>Nimetus</li><li>Otsi</li></ul> | <ul><li>Soetusaeg</li><li>Otsi</li></ul> | <ul><li>≁ Amort %</li><li>Otsi</li></ul> | <ul> <li>Soetushind lisasummadega</li> <li>Otsi</li> </ul> | <ul><li>✓ Kulum</li><li>Otsi</li></ul> | ۶   Jääkmaksumus     Otsi | <ul><li>Soetu:</li><li>Otsi</li></ul> | <ul> <li><sup>&gt;</sup> Õiglar</li> <li>Otsi</li> </ul> |  |  |  |

## Põhivara kaart

| Põhivara                      | KV015            | Salvestatud |                   |                       |                |                                            |                     |           |         |                | Viimati muutis <b>(d</b> | lirecto) (03.01.2022 kell |
|-------------------------------|------------------|-------------|-------------------|-----------------------|----------------|--------------------------------------------|---------------------|-----------|---------|----------------|--------------------------|---------------------------|
| Kood<br>KV015                 | Nimi<br>Hoone 15 |             | Klass<br>125201 Q | Klassi nimi<br>Hooned |                | <ul> <li>Õiglases<br/>väärtuses</li> </ul> |                     |           |         |                |                          |                           |
| Andmed                        | Lisaväljad       | Lisasummad  | Tootmisühiku n    | neetod                | Kasutajad Osak | aalud Osal                                 | lised mahakandmised | Tegevused |         |                |                          |                           |
|                               | NDMED            |             |                   |                       | Osalise        | mahakandm                                  | nise summa          |           |         | Het            | kehind peale osalist m   | nahakandmist              |
| Arvestuse algus<br>01.01.2021 | s                | Soetushind  | 100000            | Lisasumma             | -60000         | Soetushind ko                              | kku A<br>40000      | mort % K  | Culum 0 | Arvestuse lõpp | Hetkehind                | 40000                     |

| Andmed I                  | isaväliad Lisasu | mmad Tootmisü    | ihiku meetod Kasi | utaiad Osakaalud       | Osalised mahakar | idmised tea          | evused     |        |           |                    |          |           |
|---------------------------|------------------|------------------|-------------------|------------------------|------------------|----------------------|------------|--------|-----------|--------------------|----------|-----------|
| Kokku summa               | -60000.00        | G                | Osaline r         | nahakandmine           | osanoca manaka   | anised ege           |            |        |           |                    |          |           |
| Kopeeri valitud           | Kustuta valitud  |                  |                   |                        |                  |                      |            |        |           |                    |          |           |
| 🗆 Nr 🔶 😕                  |                  | Aeg ۶ Lisasumma  | Objekt 🦻 Kasutaja | a 🖌 Kommentaar         |                  |                      | ≁ Hankija  | ≁ Nimi | ⊁ Тüüp    |                    | ≁ Number | ✤ Ostetud |
| > (                       | Otsi             | > Otsi           | > Otsi > Otsi     | > Otsi                 |                  |                      | > Otsi     | > Otsi | Otsi      |                    | > Otsi   | > Otsi    |
| 1                         | 31.12.2          | .60000.00        | JANE              | KV015 osaline mahakand | Imine            |                      |            |        | Ümberhind | lus 🔻              | 100071   |           |
| 2                         |                  |                  |                   |                        |                  |                      |            |        | <u></u>   | -                  |          |           |
| Põhivara<br>Kood<br>KV015 | Nimi<br>Hoone 15 | alvestatud       | Klass<br>125201 Q | Klassi nimi<br>Hooned  |                  | Diglases<br>äärtuses |            |        |           |                    |          |           |
| Andmed                    | Lisaväljad       | Lisasummad       | Tootmisühiku m    | eetod Kasutajad        | Osakaalud        | l Osalised           | l mahakand | lmised | Tegev     | used               |          |           |
|                           |                  | Aeç              | 3                 |                        |                  |                      |            |        |           |                    |          |           |
| 🗆 Nr 🥎                    | Arvestuse a      | lgus 🔑 🛛 Osalise | mahakandmise %    | Mahakantud soetus      | maksumus 🔎       | Algne soetusr        | maksumus 🗸 | ۶ Algr | e kulum   | Algne jääkmaksumus | ≁ Numl   | ber       |
|                           | Otsi             | Otsi             |                   | Otsi                   | Ots              | i                    |            | Otsi   |           | Otsi               | Otsi     |           |
| 1                         | 31.12.           | 2021             | -60               |                        | 60000            |                      | 100000     |        | 0         | 100000             | 100      | 071       |

# 5. Ümberhindluse korrigeerimine (näited)

Kuna ümberhindluse dokumenti **ei saa kinnitusest avada**, siis kui on vaja ümberhindlust korrigeerida, siis tuleb teha <u>sama kuupäevaga uus ümberhindluse dokument, millega korrigeeritakse</u> <u>vale tehing</u>. On ka võimalik teha kaks ümberhindluse dokumenti, üks see, millega taastatakse eelnev seis ja teine, millega tehakse uus korrektne tehing.

# 5.1. Ümberhindlus alla ja üles korrigeerimine

Põhivara soetusmaksumus on 12,000 eurot, akumuleeritud kulum 400.00 eurot ja jääkväärtus 11,600.00 eurot.

|                    |            | inc ana          | maiase          | •         |              |           |             |              |                |           |            |                        |                                |                 |
|--------------------|------------|------------------|-----------------|-----------|--------------|-----------|-------------|--------------|----------------|-----------|------------|------------------------|--------------------------------|-----------------|
| 🕒 Uus 🝷 🗇 Salvesta | 🖻 Kopeer   |                  |                 |           | - 🖉 Manused  | Kanna mah | a Muuda P\  | / Hinda ümbe | er Amortiseeri | Toimingud |            |                        |                                |                 |
| Põhivara TE        | ST001      | Salvestatud      |                 |           |              |           |             |              |                |           | Viimati m  | uutis <b>(direct</b> e | <b>) (</b> 05.07.2024 kell 11: | 43:09) <b>り</b> |
| Seotud dokumendid  | amordi ka  | nne : inv_100081 |                 |           |              |           |             |              |                |           |            |                        |                                |                 |
| <i></i>            |            |                  |                 | -         | 141          | 0         |             |              |                |           | •          |                        |                                | L.              |
| Kood               | Nimi       |                  |                 | -^A       | Klass        | C         | Klassi nimi |              | Tuup           |           | Arvestusme | etod                   |                                |                 |
| TEST001            | Q TEST     | 001              |                 |           | 125401       | Q         | Inventar    |              | MPV - Mate     | riaalne 🔻 | Lineaarne  | •                      | Auto                           |                 |
| Kommentaar         |            |                  |                 |           | Liising      |           | Master      |              |                |           | Ribakood   |                        |                                |                 |
|                    |            |                  | Rendivara       |           | Ei           | •         |             | Q            | Õiglases v     | äärtuses  |            |                        |                                |                 |
|                    |            |                  |                 |           |              |           |             |              |                |           |            |                        |                                |                 |
| Andmed Lisaväl     | jad Lisasu | mmad Tootn       | nisühiku meetod | Kasutajad | Osakaalud    | Tegevused |             |              |                |           |            |                        |                                |                 |
|                    | ED         |                  |                 |           |              |           |             |              |                |           |            |                        |                                |                 |
| Anverture slave    | Soot       | chind            | Lisseumma       |           | Sootuchind   | okku      | Amort %     | Kulum        |                | Anverture | õnn        | Hotkohind              |                                | ş               |
| Al vestuse algus   | JUEL       |                  | Lisasuillilla   |           | Soetusiinu i |           | Allor /o    | Kululli      | 100            | Alvestuse |            | Hetkeliillu            |                                |                 |
| 01.01.2024         |            | 12000.0          | J               | 0         |              | 12000.00  | 20          |              | 400            |           |            |                        | 11600                          |                 |
| Min.väärtus        | Arve       | tamata           | Kuu kulum       |           | E amordi lõp | p         | Amordi kar  | nde aeg      | Amordi kan     | de nr     | Inventuur  |                        |                                |                 |
|                    |            |                  |                 | 200.00    | 31.12.2028   | Ê         | 29.02.2024  | . iii        |                | 100081    |            | Ē                      | Arvuta amordi %                |                 |
|                    |            |                  |                 |           |              |           |             |              |                |           |            |                        |                                |                 |

#### Põhivara kaart enne allahindlust:

01.03.2024 peab põhivara jääkväärtuse alla hindama 8,000.00 euroni.

- Koosta uus ümberhindluse dokument
- Tegevuseks tuleb automaatselt "Ümberhindlus alla", mis on ka antud juhul õige tegevus.
- Sisesta väljale "Ümberhindlus" 8,000.00 (uus jääkväärtus)
- Salvesta ja kinnita.

| 🛟 Uus 🔹 🖓 Salvesta 🖌 Kinnita 🛍 Kopeeri 🍷 🛞 Jäta 🍈 Kustuta 🖉 Man | used 🛛 Meili 🔹 🖨 Tri | ūki -    |           |                    |          |                         | Vilja 🔑 🔳 -                     |          |                  |                   |                                       |
|-----------------------------------------------------------------|----------------------|----------|-----------|--------------------|----------|-------------------------|---------------------------------|----------|------------------|-------------------|---------------------------------------|
| Põhivara ümberhindlus 100066 (Kinnitatud)                       |                      |          |           |                    |          | Viimati muutis <b>V</b> | ILJA (05.07.2024 kell 11:44:34) |          |                  |                   |                                       |
| Seotud dokumendid: kanne                                        |                      |          |           |                    |          |                         |                                 |          |                  |                   |                                       |
| Üld Menetlus                                                    |                      |          |           |                    |          |                         |                                 |          |                  |                   |                                       |
| Number Aca Kommentaar                                           |                      |          |           |                    |          |                         | بر                              |          |                  |                   |                                       |
| 100066 01.03.2024 📾                                             |                      |          |           |                    |          |                         |                                 |          |                  |                   |                                       |
| ✓ DOKUMENDI TÄITJA                                              |                      |          |           |                    |          |                         |                                 |          |                  |                   |                                       |
| Ühtegi välja pole valitud Vali filtrid                          |                      |          |           |                    |          |                         |                                 |          |                  |                   |                                       |
| 🛍 🌐 Massasetaja                                                 |                      |          |           |                    |          |                         |                                 |          |                  |                   | ∞₩⊠Ξ≡≁                                |
| Nr ^ 🗌 🖉 Kood 🛛 🖉 Nimetus                                       | F Kommentaa F So     | oetusaeg | ⊁ Amort % | » Soetushind kokku | F Kulum  | Jääkmaksumus            | <i>V</i> Ümberhindlus           | ⊁ Muutus | ۶ Soetusmaksumus | » Õiglane väärtus | ⊁ Tegevus                             |
| > Otsi Q > Otsi                                                 | > Otsi > O           | tsi 🖽    | > Otsi    | > Otsi             | > Otsi > | Otsi                    | > Otsi                          | > Otsi   | > – Kõik – 💌     | > – Kõik –        | 🔹 – Kõik – 🔹 🔻                        |
| 1 TEST001 TEST001                                               |                      |          | 20        | 12000              | 400      | 11600.00                | 8000.00                         | -3600.00 | Jah 🔻            | Ei                | <ul> <li>Ümberhindlus alla</li> </ul> |
|                                                                 |                      |          |           |                    |          |                         | uus jääkväärtus                 |          |                  |                   |                                       |

# Ümberhindluse kanne:

| 🗄 Uus 🝷 🥱       | 🖻 Salvesta  🛍 I | Kopeeri 🔹 🤇   | 🛞 Jäta  🛍 Kustuta  | 🖾 Meili 🔹 🖨 Tri | ü <b>ki 🔹 🖉</b> Manused 🛛 Ava algdokumen | nt Periodiseeri Loo miinuskanne |         |                            |                   |                    |         |        |           |          |
|-----------------|-----------------|---------------|--------------------|-----------------|------------------------------------------|---------------------------------|---------|----------------------------|-------------------|--------------------|---------|--------|-----------|----------|
| Finants         | s - kann        | e INV_        | HIND: 1000         | 66 Salvestate   | ıd                                       |                                 | V       | iimati muutis <sup>1</sup> | /ILJA (05.07.2024 | 4 kell 11:44:34) り |         |        |           |          |
| Tüüp<br>INV_HIN | Number          | 100066        | Aeg<br>01.03.2024  | Viide           | Seletus<br>Põhivara ümberl               | hindlus                         |         |                            |                   | ۶                  |         |        |           |          |
| Deebet          | 3600            |               |                    |                 |                                          |                                 |         |                            |                   |                    |         |        |           |          |
| Kreedit         | 3600            | Vahe<br>0     |                    |                 |                                          |                                 |         |                            |                   |                    |         |        |           |          |
|                 | Massasetaja     | Aseta retsept | Jaga ressurssidelt |                 |                                          |                                 |         |                            |                   |                    |         |        |           |          |
| Nr ^ 🗆          | ≁ Konto         | ⊁ Nimi        | > Objektid         | Projekt         | ⊬ Sisu                                   | ¥                               | Deebet  | ⊁ Kreedit                  | ⊁ KM kood         | J.                 | Aeg 🗡 H | Klient | ⊁ Hankija | ≁ Ressur |
|                 | > Otsi Q        | > Otsi        | > Otsi C           | λ > Otsi Ω      | Otsi                                     | >                               | Otsi    | > Otsi                     | > Otsi Q          | > Otsi             | iii >   | ( Q    | > Ot Q    | > C Q    |
| 1               | 551140          | Inventari     | i i                |                 | TEST001 Inventari akumuleeritud          | d amortisatsiooni kulu          | 3600.00 |                            |                   |                    |         |        |           |          |
| 1 ••• 2         | 125409          | Inventari     | č                  |                 | TEST001 Inventari akumuleeritud          | d kulum                         |         | 3600.00                    |                   |                    |         |        |           |          |

# Põhivara kaart peale allahindlust:

| 🔁 Uus 🝷 🖓 Salvesta 📲 Kopeeri 🍷 🛞 Jäta 🏦 Kustuta 🗠 | 🛛 Meili 🔹 🖨 Trüki 🔹 🖉 Manused | Kanna maha Muuda PV Hinda ümt | ber Amortiseeri Toimingud     |                                               |
|---------------------------------------------------|-------------------------------|-------------------------------|-------------------------------|-----------------------------------------------|
| Põhivara TEST001 Salvestatud                      |                               |                               | Viim                          | ati muutis VILJA (05.07.2024 kell 11:44:34) 🦻 |
| Seotud dokumendid: amordi kanne : inv_100081      |                               |                               |                               |                                               |
|                                                   |                               |                               |                               |                                               |
| Kood Nimi                                         | A Klass                       | 🖉 Klassi nimi                 | Tüüp Arvestusr                | neetod                                        |
| TEST001 Q TEST001                                 | 125401                        | Q Inventar                    | MPV - Materiaalne 🔻 Lineaarne | • • • Auto                                    |
| Kommentaar                                        | Liising                       | Master                        | Ribakood                      |                                               |
| Ren                                               | divara Ei                     | • Q                           | Õiglases väärtuses            |                                               |
|                                                   |                               |                               |                               |                                               |
| Andmed Lisaväljad Lisasummad Tootmisühiku mee     | etod Kasutajad Osakaalud      | Tegevused                     |                               |                                               |
| ✓ FINANTSANDMED                                   |                               |                               |                               |                                               |
| Arvestuse algus Soetushind Lisasu                 | ımma Soetushind ki            | okku Amort % Kulum            | Arvestuse lõpp                | بر<br>Hetkehind                               |
| 01.01.2024                                        | 0                             | 12000.00 20                   | 4000                          | 8000                                          |
|                                                   |                               |                               |                               |                                               |
| Min.väärtus Arvestamata Kuu ku                    | ulum E amordi lõpp            | p Amordi kande aeg            | Amordi kande nr Inventuur     |                                               |
|                                                   | 200.00 31.12.2028             | 29.02.2024                    | 100081                        | 🗰 🛛 Arvuta amordi %                           |

Selgus aga, et põhivara jääkväärtuse oleks pidanud alla hindama hoopis 9,000.00 euroni.

- Koosta uus ümberhindluse dokument sama kuupäevaga, mis eelmine ehk 01.03.2024
- Tegevuseks tuleb automaatselt "Ümberhindlus alla"
- Sisesta väljale "Ümberhindlus" 9,000.00 ja salvesta, seejärel muutub tegevus automaatselt "Ümberhindlus üles", sest tegemist on ülespoole hindamisega.
- Kinnita dokument.

| 🚯 Uus 🔹 🖓 Salvesta 🔍 Kinnita 👼 Kopeeri 🍷 🛞 Jäta 🍈 Kustuta 🖉 Mar | used 🖾 Meili - 🖨 Tr | rūki -   |           |                             |         |                          |                               |          |                  |                          | Vilja 🎤 🔳 🗧           |
|-----------------------------------------------------------------|---------------------|----------|-----------|-----------------------------|---------|--------------------------|-------------------------------|----------|------------------|--------------------------|-----------------------|
| Põhivara ümberhindlus 100068 (Kinnitatud)                       |                     |          |           |                             |         | Viimati muutis <b>VI</b> | LJA (05.07.2024 kell 11:50:29 | 9)       |                  |                          |                       |
| Seotud dokumendid: kanne                                        |                     |          |           |                             |         |                          |                               |          |                  |                          |                       |
| Üld Menetlus                                                    |                     |          |           |                             |         |                          |                               |          |                  |                          |                       |
| Number Aca Kommentaar                                           |                     |          |           |                             |         |                          | ,                             | p.       |                  |                          |                       |
| 100068 01.03.2024                                               |                     |          |           |                             |         |                          |                               |          |                  |                          |                       |
| √ DOKUMENDI TÄITJA                                              |                     |          |           |                             |         |                          |                               |          |                  |                          |                       |
| Ühtegi välja pole valitud Vali filtrid                          |                     |          |           |                             |         |                          |                               |          |                  |                          |                       |
| सिः 🔞 Massasetaja                                               |                     |          |           |                             |         |                          |                               |          |                  |                          |                       |
| Nr ^ 🗋 🖉 Kood 🛛 🖉 Nimetus                                       | 🖟 Kommentaa 🥖 S     | oetusaeg | ⊁ Amort % | ${\cal F}$ Soetushind kokku | ⊁ Kulum | ۶ Jääkmaksumus           | ۶ Ümberhindlus                | ⊁ Muutus | ۶ Soetusmaksumus | <i>P</i> Õiglane väärtus | ≁ Tegevus             |
| > Otsi Q > Otsi                                                 | > Otsi > C          | Dtsi 🛗   | > Otsi    | > Otsi                      | > Otsi  | Otsi                     | Otsi                          | > Otsi   | > – Kõik – ▼     | > – Kõik –               | 🔹 🖂 – Kõik – 🔹 🔻      |
| 1 TEST001 TEST001                                               |                     |          | 20        | 12000                       | 4000    | 8000.00                  | 9000.00                       | 1000.00  | Jah 🔹            | Ei                       | 🖲 Ümberhindlus üles 🔻 |
|                                                                 |                     |          |           |                             |         |                          | State 12 State State          |          |                  |                          |                       |

#### Ümberhindluse kanne:

| 🕒 Uus 🍷 🗇 | 🖻 Salvesta 🛛 🛍 K | opeeri 🝷 🔅   | 🕄 Jāta 🛍 Kustuta 🛛 | 🗹 Meili 🝷 🖨 Trük | ci 🝷 🖉 Manused 🛛 Ava algdokument Periodiseeri Loo miinuskanne |          |                  |                  |                    |          |           |          |
|-----------|------------------|--------------|--------------------|------------------|---------------------------------------------------------------|----------|------------------|------------------|--------------------|----------|-----------|----------|
| Finants   | s - kanne        | INV_I        | HIND: 1000         | 68 Salvestatud   | •                                                             | ١        | /iimati muutis ' | VILJA (05.07.202 | 4 kell 11:50:29) 🧐 |          |           |          |
| Tüüp      | Number           |              | Aeg                | Viide            | Seletus                                                       |          |                  |                  | ų                  |          |           |          |
| INV_HIN   |                  | 100068       | 01.03.2024         | <b>#</b>         | Põhivara ümberhindlus                                         |          |                  |                  |                    |          |           |          |
| Deebet    | -1000            |              |                    |                  |                                                               |          |                  |                  |                    |          |           |          |
| Kreedit   | -1000            | Vahe<br>0    |                    |                  |                                                               |          |                  |                  |                    |          |           |          |
|           | Massasetaja A    | seta retsept | Jaga ressurssidelt |                  |                                                               |          |                  |                  |                    |          |           |          |
| Nr ^ 🗆    | ≁ Konto          | ⊁ Nimi       | > Objektid         | Projekt          | ⊬ Sisu                                                        | P Deebet | ⊁ Kreedit        | KM kood          | ۶ Aeg              | ≁ Klient | ⊁ Hankija | ≁ Ressur |
|           | > Otsi Q         | > Otsi       | > Otsi Q           | > Otsi Q         | > Otsi                                                        | > Otsi   | > Otsi           | > Otsi Q         | > Otsi 🛗           | > ( Q    | > Ot Q    | > 0 Q    |
| s ••• 1   | 551140           | Inventari a  |                    |                  | TEST001 Inventari akumuleeritud amortisatsiooni kulu          | -1000.00 |                  |                  |                    |          |           |          |
| i ••• 2   | 125409           | Inventari a  |                    |                  | TEST001 Inventari akumuleeritud kulum                         |          | -1000.00         |                  |                    |          |           |          |

#### Põhivara kaart peale allahindlust:

| 🕃 Uus 🝷 🗇    | Salvesta 💼  | Kopeeri 🝷 🛞            | Jāta 💼 Kustuta | 🖾 Meili 🝷 🗧 | Trüki 🔹 | Manused      | Kanna mał | na Muuda PV | Hinda ümbe | er Amortiseeri | Toimingud    |            |                     |                                |                  |
|--------------|-------------|------------------------|----------------|-------------|---------|--------------|-----------|-------------|------------|----------------|--------------|------------|---------------------|--------------------------------|------------------|
| Põhivar      | a TEST      | 001 <u>Salve</u>       | statud         |             |         |              |           |             |            |                |              | Viimati    | muutis <b>VIL</b> . | <b>JA</b> (05.07.2024 kell 11: | 50:29) <b>19</b> |
| Seotud dokur | mendid: amo | ordi kanne : <b>in</b> | /_100081       |             |         |              |           |             |            |                |              |            |                     |                                |                  |
| Kood         |             | Nimi                   |                |             | 苅       | Klass        | P         | Klassi nimi |            | Tüün           |              | Arvestusme | etod                |                                | ş                |
| TEST001      | Q           | TEST001                |                |             | - 4     | 125401       | Q         | Inventar    |            | MPV - Mater    | riaalne 🔻    | Lineaarne  | *                   | 🗆 Auto                         |                  |
| Kommentaa    | r           |                        |                |             |         | Liising      |           | Master      |            |                |              | Ribakood   |                     |                                |                  |
|              |             |                        |                | Rendivara   |         | Ei           | •         |             | Q          | Õiglases vä    | iärtuses     |            |                     |                                |                  |
| Andmed       | Lisaväljad  | Lisasummad             | Tootmisühiku   | meetod Kas  | utajad  | Osakaalud    | Tegevused | ł           |            |                |              |            |                     |                                |                  |
| V FINANTS    | ANDMED      |                        |                |             |         |              |           |             |            |                |              |            |                     |                                |                  |
| Arvestuse al | gus         | Soetushind             | Lis            | sasumma     |         | Soetushind k | okku      | Amort %     | Kulum      |                | Arvestuse lé | õpp        | Hetkehind           |                                | ş                |
| 01.01.2024   | Ê           |                        | 12000.00       |             | 0       |              | 12000.00  | 20          |            | 3000           |              | Ē          |                     | 9000                           |                  |
| Min.väärtus  |             | Arvestamata            | Ku             | u kulum     |         | E amordi lõp | p         | Amordi kan  | de aeg     | Amordi kand    | e nr         | Inventuur  |                     |                                |                  |
|              |             |                        |                | 20          | 00.00   | 31.12.2028   | Ê         | 29.02.2024  | Ē          |                | 100081       |            | Ē                   | Arvuta amordi %                |                  |

# 5.2. Osalise mahakandmise korrigeerimine allapoole

Põhivara soetusmaksumus on 12,000.00 eurot, akumuleeritud kulum 400.00 eurot ja jääkväärtus 11,600.00 eurot.

#### Põhivara kaart enne osalist mahakandmist:

| 🗘 Uus 🔹 🕆 Salvesta 🖷   | Kopeeri 🔹 🛞 Jäta 🧃     |                       | irüki 🝷 🖉 Manused  | Kanna mah | a Muuda PV | Hinda ümber | Amortiseeri | Toimingud   |            |                     |                                 |                |
|------------------------|------------------------|-----------------------|--------------------|-----------|------------|-------------|-------------|-------------|------------|---------------------|---------------------------------|----------------|
| Põhivara TEST          | 2 Salvestatud          |                       |                    |           |            |             |             |             | Viimati mu | utis <b>(direct</b> | <b>o)</b> (05.07.2024 kell 12:0 | 1:56) <b>り</b> |
| Seotud dokumendid: amo | ordi kanne : inv_10008 | 2                     |                    |           |            |             |             |             |            |                     |                                 |                |
| Kant                   |                        |                       | ф. И.              | 2         |            |             |             |             |            |                     |                                 | J.             |
| TEST2 Q                | TEST2                  |                       | 2A Klass<br>125401 | Q         | Inventar   |             | MPV - Mater | riaalne 🔻   | Lineaarne  | rtod<br>T           | Auto                            | ŕ              |
| Kommentaar             |                        |                       | Liising            |           | Master     |             |             |             | Ribakood   |                     |                                 |                |
|                        |                        | Rendivara             | Ei                 | •         |            | Q (         | Õiglases vä | iärtuses    |            |                     |                                 |                |
| Andmed Lisaväljad      | Lisasummad Toot        | misühiku meetod Kasut | ajad Osakaalud     | Tegevused |            |             |             |             |            |                     |                                 |                |
| ✓ FINANTSANDMED        |                        |                       |                    |           |            |             |             |             |            |                     |                                 |                |
| Arvestuse algus        | Soetushind             | Lisasumma             | Soetushind I       | kokku     | Amort %    | Kulum       |             | Arvestuse I | õpp        | Hetkehind           |                                 | ŗ              |
| 01.01.2024             | 12000.0                | 00                    | 0                  | 12000.00  | 20         |             | 400         |             | Ħ          |                     | 11600                           |                |
| Min.väärtus            | Arvestamata            | Kuu kulum             | E amordi lõp       | р         | Amordi kan | de aeg      | Amordi kand | le nr       | Inventuur  |                     |                                 |                |
|                        |                        | 200.                  | 00 31.12.2028      | Ē         | 29.02.2024 | Ê           |             | 100082      |            | Ê                   | Arvuta amordi %                 |                |

01.03.2024 tuleb põhivarale teha osaline mahakandmine. 12,000.00 eurosest soetusmaksumusest kantakse maha 2,000.00 eurot ning ümberhinnatud soetusmaksumuseks saab 10,000.00 eurot.

- Loo uus ümberhindluse dokument
- Tegevuseks vali "Osaline mahakandmine" ning väljale "Ümberhindlus" kirjuta 10,000.00.
- Salvesta, kinnita.

| 🕃 Uus 🝷 🕾       |                           | Kinnita   🖬 Kopeeri 🔹 | 🛞 Jäta  🗊 Kustuta 🖉 Mar | used 🛛 Meili 🔹 | 🖨 Trūki 🔹   |           |                    |         |                         |                       |              |                     |                   | Vilja 🎤 🖽 -         |
|-----------------|---------------------------|-----------------------|-------------------------|----------------|-------------|-----------|--------------------|---------|-------------------------|-----------------------|--------------|---------------------|-------------------|---------------------|
| Põhivar         | ra ümbe                   | rhindlus 10           | 0069 (Kinnitatud)       |                |             |           |                    |         | Viimati muutis <b>V</b> | ILJA (05.07.2024 kell | 2:04:01)     |                     |                   |                     |
| Seotud doku     | mendid: <mark>kann</mark> | e                     |                         |                |             |           |                    |         |                         |                       |              |                     |                   |                     |
| Üld Me          | netlus                    |                       |                         |                |             |           |                    |         |                         |                       |              |                     |                   |                     |
| Number          |                           | Aeg                   | Kommentaar              |                |             |           |                    |         |                         |                       | ۶            |                     |                   |                     |
|                 | 100069                    | 01.03.2024            |                         |                |             |           |                    |         |                         |                       |              |                     |                   |                     |
|                 | NDI TÄITJA                |                       |                         |                |             |           |                    |         |                         |                       |              |                     |                   |                     |
| Ühtegi välja po | le valitud Vali           | filtrid               |                         |                |             |           |                    |         |                         |                       |              |                     |                   |                     |
| 品合              | Massasetaia               |                       |                         |                |             |           |                    |         |                         |                       |              |                     |                   | x x = = F           |
| Nr ^ 🗆          | ⊁ Kood                    | ⊁ Nimetus             |                         | ⊁ Kommentaa    | ⊁ Soetusaeg | ⊁ Amort % | * Soetushind kokku | ⊁ Kulum | ⊁ Jääkmaksumus          | ۶ Ümberhi             | dlus 🕹 Muutu | is & Soetusmaksumus | » Õiglane väärtus | * Tegevus           |
|                 | > Otsi Q                  | > Otsi                |                         | > Otsi         | > Otsi 🛗    | > Otsi    | > Otsi             | > Otsi  | > Otsi                  | >                     | Otsi > Ots   | i 🖂 – Kõik – 🔹 🔻    | > – Kõik – 🔹 🔻    | > − Kõik − 🔹 👻      |
|                 | TEST2                     | TEST2                 |                         |                |             | 20        | 12000              | 400     | 11600.00                | 10                    | 00.00 -16.   | 57 Jah              | Ei                | Osaline mahakandr 🔻 |
|                 |                           |                       |                         |                |             |           |                    |         |                         | us soetusmak          | umus         |                     |                   |                     |

## Ümberhindluse kanne:

| 🕒 Uus 🝷 🏟 | Salvesta   🕅 K      | opeeri 🔹 🤅  | 🕉 Jāta 🛛 🗂 Kustuta | 🖾 Meili  | i 🔹 🖨 Trük  | i 🔹 🖉 Manuse  | ed Ava algdokument     | Periodiseeri L | .oo miinuskanne |   |         |       |             |       |          |        |                 |     |         |     |         |        |      |    |
|-----------|---------------------|-------------|--------------------|----------|-------------|---------------|------------------------|----------------|-----------------|---|---------|-------|-------------|-------|----------|--------|-----------------|-----|---------|-----|---------|--------|------|----|
| Finants   | - kanne             | e INV_I     | HIND: 1000         | 69 (     | Salvestatud |               |                        |                |                 |   | ١       | /iima | ti muutis ' | VILJA | (05.07.2 | 024 ke | ell 12:04:01) 🧐 |     |         |     |         |        |      |    |
|           |                     |             |                    |          |             |               |                        |                |                 |   |         |       |             |       |          |        |                 |     |         |     |         |        |      |    |
| Tüüp      | Number              |             | Aeg                |          | Viide       |               | Seletus                |                |                 |   |         |       |             |       |          |        | <i>p</i>        |     |         |     |         |        |      |    |
| INV_HIN   |                     | 100069      | 01.03.2024         | <b>#</b> |             |               | Põhivara ümberhir      | ndlus          |                 |   |         |       |             |       |          |        |                 |     |         |     |         |        |      |    |
| Deebet    |                     |             |                    |          |             |               |                        |                |                 |   |         |       |             |       |          |        |                 |     |         |     |         |        |      |    |
|           | 2000                |             |                    |          |             |               |                        |                |                 |   |         |       |             |       |          |        |                 |     |         |     |         |        |      |    |
| Kreedit   | 2000<br>Massasetaia | Vahe<br>0   | lana ressurssidelt |          |             |               |                        |                |                 |   |         |       |             |       |          |        |                 |     |         |     |         |        |      |    |
| Nr ^ 🗆    | ⊁ Konto             | ≁ Nimi      | ⊁ Objektid         | ⊁ Pro    | ojekt       | ⊬ Sisu        |                        |                |                 | r | Deebet  | ş     | Kreedit     | ۶K    | M kood   | 1 1    |                 | Aeg | ⊁ Klien | t × | Hankija | م<br>۲ | Ress | ur |
|           | > Otsi Q            | > Otsi      | > Otsi Q           | > Ot     | tsi Q       | > Otsi        |                        |                |                 | > | Otsi    | >     | Otsi        | > 0   | itsi 🛛   | 2 >    | Otsi            | İ   | > ( 0   | 2 > | Ot C    | 2 >    | С    | Q  |
| 1 1       | 125401              | Inventar    |                    |          |             | TEST2 Inventa | ar                     |                |                 |   |         |       | 2000.00     |       |          |        |                 |     |         |     |         |        |      |    |
| : ••• 2   | 125409              | Inventari a |                    |          |             | TEST2 Inventa | ari akumuleeritud kuli | um             |                 |   | 66.67   |       |             |       |          |        |                 |     |         |     |         |        |      |    |
| i ••• 3   | 551190              | Kulu mate   |                    |          |             | TEST2 Kulu ma | ateriaalse põhivara m  | nahakandmisest | t               |   | 1933.33 |       |             |       |          |        |                 |     |         |     |         |        |      |    |

# Põhivara kaart peale osalist mahakandmist:

| ti muutis VILJA (05.07.2024 kell 12:04:01) 🧐 |
|----------------------------------------------|
|                                              |
|                                              |
| eetod ۶                                      |
| Auto                                         |
|                                              |
|                                              |
|                                              |
|                                              |
|                                              |
|                                              |
| Hetkehind                                    |
| 9666.67                                      |
|                                              |
| Arvuta amordi %                              |
|                                              |

Selgub aga, et kogemata on tehtud viga ja tegelikult peab alles jääma hoopis 9,000.00 euro väärtuses soetusmaksumus.

- Koosta uus Ümberhindluse dokument sama kuupäevaga, mis eelmine ehk 01.03.2024
- Tegevuseks vali "Osaline mahakandmine"
- Pane väljale "Ümberhindlus" 9,000.00
- Salvesta, kinnita.

| 🗅 Uus 🝷 🗇 Salvesta 🔍 Kinnita 🛍 Kopeeri 🍷 🛞 Jäta 🍈 Kustuta 🥒 | Aanused 🛛 Meili 🔻 | 🖨 Trüki 🝷   |           |                  |         |                         |                                |          |                         |                          | Vilja 🎾 🖪 🔹         |
|-------------------------------------------------------------|-------------------|-------------|-----------|------------------|---------|-------------------------|--------------------------------|----------|-------------------------|--------------------------|---------------------|
| Põhivara ümberhindlus 100070 (Kinnitatud)                   |                   |             |           |                  |         | Viimati muutis <b>V</b> | ILJA (05.07.2024 kell 12:14:49 | 9)       |                         |                          |                     |
| Seotud dokumendid: kanne                                    |                   |             |           |                  |         |                         |                                |          |                         |                          |                     |
| Üld Menetlus                                                |                   |             |           |                  |         |                         |                                |          |                         |                          |                     |
| Number Aeg Kommentaar                                       |                   |             |           |                  |         |                         |                                | j.       |                         |                          |                     |
| 100070 01.03.2024                                           |                   |             |           |                  |         |                         |                                |          |                         |                          |                     |
| ∨ DOKUMENDI TÄITJA                                          |                   |             |           |                  |         |                         |                                |          |                         |                          |                     |
| Ühtegi välja pole valitud Vali filtrid                      |                   |             |           |                  |         |                         |                                |          |                         |                          |                     |
| 📾 🏦 Massasetaja                                             |                   |             |           |                  |         |                         |                                |          |                         |                          | ◈▓▓≣≣⊁              |
| Nr ^ 🗌 🗡 Kood 🛛 🗡 Nimetus                                   | ⊁ Kommentaa       | ⊁ Soetusaeg | ≁ Amort % | Soetushind kokku | ⊁ Kulum | > Jääkmaksumus          | ۶ Ümberhindlus                 | ⊁ Muutus | <i>F</i> Soetusmaksumus | <i>F</i> Õiglane väärtus | ⊁ Tegevus           |
| > Otsi Q > Otsi                                             | > Otsi            | > Otsi 🛗    | > Otsi    | > Otsi           | > Otsi  | > Otsi                  | > Otsi                         | > Otsi   | > – Kõik – 🔻            | > – Kõik – 🔹             | > – Kõik – 🔹 🔻      |
| ··· 1 TEST2 TEST2                                           |                   |             | 20        | 10000            | 333.33  | 9666.67                 | 9000.00                        | -10.00   | Jah 🔹                   | Ei                       | Osaline mahakandr 🔻 |
|                                                             |                   |             |           |                  |         | u                       | us soetusmaksumus              | 5        |                         |                          |                     |

## Ümberhindluse kanne:

| 🗄 Uus 🝷 | us + ⊗ Sahesta N≣ Kopeeri + ⊗ Jata 1≣ Kustuta 🖾 Melii + Ə Tuki + Ə Manused Ava algdokument Periodiseeri Loo minuskanne |               |                    |               |                                     |          |                |                  |                    |          |           |          |  |
|---------|----------------------------------------------------------------------------------------------------|---------------|--------------------|---------------|-------------------------------------|----------|----------------|------------------|--------------------|----------|-----------|----------|--|
| Finant  | s - kanne                                                                                                    | e INV_I       | HIND: 1000         | 70 Salvestate | Ð                                   | ١        | /iimati muutis | VILJA (05.07.202 | 4 kell 12:14:49) り |          |           |          |  |
| Tüüp    | Number                                                                                                    |               | Aeg                | Viide         | Seletus                             |          |                |                  | ų                  |          |           |          |  |
| INV_HIN |                                                                                                    | 100070        | 01.03.2024         | <b>m</b>      | Põhivara ümberhindlus               |          |                |                  |                    |          |           |          |  |
| Deebet  | 1000                                                                                                    |               |                    |               |                                     |          |                |                  |                    |          |           |          |  |
| Kreedit | 1000                                                                                                    | Vahe<br>0     |                    |               |                                     |          |                |                  |                    |          |           |          |  |
|         | Massasetaja /                                                                                                    | Aseta retsept | Jaga ressurssidelt |               |                                     |          |                |                  |                    |          |           |          |  |
| Nr 🗅 🗆  | ⊁ Konto                                                                                                    | ⊁ Nimi        | ≁ Objektid         | ≁ Projekt     | ≁ Sisu                              | P Deebet | ℱ Kreedit      | ⊁ KM kood        | ۶ Aeg              | ⊁ Klient | ≁ Hankija | ⊁ Ressur |  |
|         | > Otsi Q                                                                                                    | > Otsi        | > Otsi Q           | > Otsi C      | > Otsi                              | > Otsi   | > Otsi         | > Otsi Q         | > Otsi             |          | > Ot Q    | > C Q    |  |
| i ••• 1 | 125401                                                                                                    | Inventar      |                    |               | TEST2 Inventar                      |          | 1000.00        |                  |                    |          |           |          |  |
| I ••• 2 | 125409                                                                                                    | Inventari a   |                    |               | TEST2 Inventari akumuleeritud kulum | 33.33    |                |                  |                    |          |           |          |  |
|         |                                                                                                    |               |                    |               |                                     |          |                |                  |                    |          |           |          |  |

### Põhivara kaart peale osalist mahakandmist:

| 🕒 Uus 🔹 🖓 Salvesta 🛚 🖻 Kopeeri 🍷 🛞 J  | äta 🛍 Kustuta 🖾 Meili 🔹 🖨 Trüki | - 🖉 Manused 🛛 Kanna mah | a Muuda PV Hinda ümbe | r Amortiseeri Toimingud |                                                   |
|---------------------------------------|---------------------------------|-------------------------|-----------------------|-------------------------|---------------------------------------------------|
| Põhivara TEST2 Salvestatu             | d                               |                         |                       |                         | Viimati muutis VILJA (05.07.2024 kell 12:14:49) 🤌 |
| Seotud dokumendid: amordi kanne : inv | 100082                          |                         |                       |                         |                                                   |
|                                       |                                 |                         |                       |                         |                                                   |
| Kood Nimi                             | Â                               | Klass 🖉                 | Klassi nimi           | Тüüp                    | Arvestusmeetod                                    |
| TEST2 Q TEST2                         |                                 | 125401 Q                | Inventar              | MPV - Materiaalne 🔻     | Lineaarne 🔻 🗆 Auto                                |
| Kommentaar                            |                                 | Liising                 | Master                |                         | Ribakood                                          |
|                                       | Rendivara                       | Ei 🔻                    | Q                     | Õiglases väärtuses      |                                                   |
|                                       |                                 |                         |                       |                         |                                                   |
| Andmed Lisaväljad Lisasummad          | Tootmisühiku meetod Kasutajad   | Osakaalud Osalised n    | nahakandmised Tegevus | ed                      |                                                   |
| ✓ FINANTSANDMED                       |                                 |                         |                       |                         |                                                   |
| Anvesture algue Secturbind            | Lisasumma                       | Soctushind kokku        | Amort % Kulum         | Arvestuse lá            | inn Hotkohind J                                   |
|                                       | 2000.00 2000                    |                         | 20                    | 200                     | 0700                                              |
| 01.01.2024                            | -5000                           | 9000.00                 | 20                    | 500                     | 8700                                              |
| Min.väärtus Arvestamata               | Kuu kulum                       | E amordi lõpp           | Amordi kande aeg      | Amordi kande nr         | Inventuur                                         |
|                                       | 150.00                          | 31.12.2028              | 29.02.2024            | 100082                  | 🛗 🛛 Arvuta amordi %                               |

# 5.2. Osalise mahakandmise korrigeerimine ülespoole

Põhivara soetusmaksumus on 12,000.00 eurot, akumuleeritud kulum 400.00 eurot ja jääkväärtus 11,600.00 eurot.

Põhivara kaart enne osalist mahakandmist:

| 🕒 Uus 👻 🗘 Salvesta   🖻 Kop | peeri 🔹 🛞 Jäta  🗊 Kus | tuta 🖾 Meili 🔹 🖨 Trüki | 🖉 Manused 🛛 Kanna mah | a Muuda PV Hinda ümbe | r Amortiseeri Toimingud |                                                       |
|----------------------------|-----------------------|------------------------|-----------------------|-----------------------|-------------------------|-------------------------------------------------------|
| Põhivara TEST3             | Salvestatud           |                        |                       |                       |                         | Viimati muutis (directo) (05.07.2024 kell 12:43:21) 🧐 |
| Seotud dokumendid: amordi  | i kanne : inv_100083  |                        |                       |                       |                         |                                                       |
|                            |                       |                        |                       |                       |                         |                                                       |
| Kood Ni                    | imi                   | 沟                      | Klass 🖉               | Klassi nimi           | Tüüp                    | Arvestusmeetod                                        |
| TEST3 Q TE                 | EST3                  |                        | 125401 Q              | Inventar              | MPV - Materiaalne 🔻     | Lineaarne 🔻 🗆 Auto                                    |
| Kommentaar                 |                       |                        | Liising               | Master                |                         | Ribakood                                              |
|                            |                       | Rendivara              | Ei 🔻                  | Q                     | Õiglases väärtuses      |                                                       |
|                            |                       |                        |                       |                       | -                       |                                                       |
| Andmed Lisaväljad Lis      | sasummad Tootmisü     | hiku meetod Kasutajad  | Osakaalud Tegevused   |                       |                         |                                                       |
| ✓ FINANTSANDMED            |                       |                        |                       |                       |                         |                                                       |
|                            |                       |                        |                       |                       |                         |                                                       |
| Arvestuse algus So         | oetushind             | Lisasumma              | Soetushind kokku      | Amort % Kulum         | Arvestuse lá            | ر Hetkehind ا                                         |
| 01.01.2024                 | 12000.00              | 0                      | 12000.00              | 20                    | 400                     | 11600                                                 |
| Min.väärtus Ai             | rvestamata            | Kuu kulum              | E amordi lõpp         | Amordi kande aeg      | Amordi kande nr         | Inventuur                                             |
|                            |                       | 200.00                 | 31.12.2028            | 29.02.2024            | 100083                  | Arvuta amordi %                                       |

01.03.2024 tuleb põhivarale teha osaline mahakandmine. 12,000.00 eurosest soetusmaksumusest kantakse maha 2,000.00 eurot ning ümberhinnatud soetusmaksumuseks saab 10,000.00 eurot.

- Loo uus ümberhindluse dokument
- Tegevuseks vali "Osaline mahakandmine"
- Väljale "Ümberhindlus" kirjuta 10,000.00
- Kinnita dokument

| 🛟 Uus • 🖓 Salvesta 🗸 Kinnita 🖬 Kopeeri • 🛞 Jäta 🍈 Kustuta 🖉 Mar                                     | nused 🖾 Meili 🔹 🖨 Trūki 🔹 |             |                  |           |                          |                                 |          |                  |                   | Vilja ۶           | • • |
|----------------------------------------------------------------------------------------------------|---------------------------|-------------|------------------|-----------|--------------------------|---------------------------------|----------|------------------|-------------------|-------------------|-----|
| Põhivara ümberhindlus 100071 (Kinnitatud)                                                           |                           |             |                  |           | Viimati muutis <b>VI</b> | ILJA (05.07.2024 kell 12:44:45) |          |                  |                   |                   |     |
| Seotud dokumendid: kanne                                                                            |                           |             |                  |           |                          |                                 |          |                  |                   |                   |     |
| Ūld Menetlus                                                                                        |                           |             |                  |           |                          |                                 |          |                  |                   |                   |     |
| Number         Aeg         Kommentaar           100071         01.03.2024         Image: Commentaar |                           |             |                  |           |                          | عر                              |          |                  |                   |                   |     |
| $\sim$ dokumendi täitja                                                                             |                           |             |                  |           |                          |                                 |          |                  |                   |                   |     |
| Ühtegi välja pole valitud Vali filtrid                                                              |                           |             |                  |           |                          |                                 |          |                  |                   |                   |     |
| Massasetaja                                                                                         |                           |             |                  |           |                          |                                 |          |                  |                   | × 123 =           | ~   |
| Nr ^ 🗌 🕹 Kood 🕹 Nimetus                                                                             | F Kommentaa F Soetusaeg   | チ Amort % チ | Soetushind kokku | F Kulum F | Jääkmaksumus             | P Ümberhindlus                  | ≁ Muutus | ۶ Soetusmaksumus | » Õiglane väärtus | ≁ Tegevus         |     |
| > Otsi Q > Otsi                                                                                     | > Otsi > Otsi 🛗           | > Otsi >    | Otsi             | > Otsi >  | Otsi                     | > Otsi                          | > Otsi   | > – Kõik – 🔻     | > – Kõik – 🔻      | > – Kõik –        | •   |
| 1 TEST3 TEST3                                                                                       |                           | 20          | 12000            | 400       | 11600.00                 | 10000.00                        | -16.67   | Jah 🔻            | Ei                | Osaline mahakandr | •   |

## Ümberhindluse kanne:

| 🕃 Uus 🝷 | Jus * 🕆 Salvesta 🛍 Kopeeri * 🛞 Jata 🖞 Kustuta 🖾 Meili * 🖨 Trüki * 🖉 Marused Ava algdokument Periodiseeri Loo miinuskanne |               |                    |      |           |               |                               |       |   |         |       |             |          |          |            |                  |       |     |          |     |        |  |
|---------|----------------------------------------------------------------------------------------------------|---------------|--------------------|------|-----------|---------------|-------------------------------|-------|---|---------|-------|-------------|----------|----------|------------|------------------|-------|-----|----------|-----|--------|--|
| Finant  | s - kanne                                                                                                    | e INV_        | HIND: 1000         | 71 🕻 | Salvestat | ıd            |                               |       |   | V       | /iima | ti muutis ' | VILJA (0 | 5.07.202 | 4 kell 12: | 44:45) <b>19</b> |       |     |          |     |        |  |
|         |                                                                                                    |               |                    |      |           |               |                               |       |   |         |       |             |          |          |            |                  |       |     |          |     |        |  |
| Tüüp    | Number                                                                                                    |               | Aeg                |      | Viide     |               | Seletus                       |       |   |         |       |             |          |          |            | 2                |       |     |          |     |        |  |
| INV_HIN |                                                                                                    | 100071        | 01.03.2024         | Ē    |           |               | Põhivara ümberhindlus         |       |   |         |       |             |          |          |            |                  |       |     |          |     |        |  |
| Deebet  | 2000                                                                                                    |               |                    |      |           |               |                               |       |   |         |       |             |          |          |            |                  |       |     |          |     |        |  |
| Kreedit | eedit Vahe<br>2000 0                                                                                                    |               |                    |      |           |               |                               |       |   |         |       |             |          |          |            |                  |       |     |          |     |        |  |
|         | Massasetaja                                                                                                    | Aseta retsept | Jaga ressurssidelt |      |           |               |                               |       |   |         |       |             |          |          |            |                  |       |     |          |     |        |  |
| Nr ^ 🗆  | ⊁ Konto                                                                                                    | ⊁ Nimi        | > Objektid         | ⊁ Pr | ojekt     | ⊬ Sisu        |                               |       | ۶ | Deebet  | ş     | Kreedit     | ⊁ KM     | kood     | r          | Aeg              | ⊁ Kli | ent | ⊬ Hankij | 1 8 | Ressur |  |
|         | > Otsi Q                                                                                                    | ) Otsi        | > Otsi Q           | > 0  | tsi       | २ > Otsi      |                               |       | > | Otsi    | >     | Otsi        | > Ots    | Q        | > Ot       | i f              |       | Q   | > Ot C   | 2 > | сQ     |  |
| 1 1     | 125401                                                                                                    | Inventar      |                    |      |           | TEST3 Inventa | r                             |       |   |         |       | 2000.00     |          |          |            |                  |       |     |          |     |        |  |
| i ••• 2 | 125409                                                                                                    | Inventari     | 4                  |      |           | TEST3 Inventa | ri akumuleeritud kulum        |       |   | 66.67   |       |             |          |          |            |                  |       |     |          |     |        |  |
| 1 ··· 3 | 551190                                                                                                    | Kulu mate     |                    |      |           | TEST3 Kulu m  | ateriaalse põhivara mahakandm | isest |   | 1933.33 |       |             |          |          |            |                  |       |     |          |     |        |  |

### Põhivara kaart peale osalist mahakandmist:

| 🛟 Uus 🔹 🖓 Salvesta 💼 Kopeeri 🔹 🛞 Jäta 🍈 Kustuta 🗠 Meili 🍷 |           | - 🖉 Manused 🛛 Kanna mał | na Muuda PV Hinda ümb | er Amortiseeri Toimingud               |                                                 |   |
|-----------------------------------------------------------|-----------|-------------------------|-----------------------|----------------------------------------|-------------------------------------------------|---|
| Põhivara TEST3 Salvestatud                                |           |                         |                       |                                        | Viimati muutis VILJA (05.07.2024 kell 12:44:45) | ୭ |
| Seotud dokumendid: amordi kanne : inv_100083              | .≁        |                         |                       |                                        |                                                 |   |
| Kood Nimi                                                 | 沟         | Klass 2                 | Klassi nimi           | Tüüp<br>MPV - Materiaalne - T          | Arvestusmeetod                                  | ŗ |
| Kommentaar                                                |           | Liising                 | Master                | Õieleee vääeteee                       | Ribakood                                        |   |
|                                                           |           |                         |                       | <ul> <li>Olgiases vaartuses</li> </ul> |                                                 |   |
| Andmed Lisavaijad Lisasummad Iootmisuhiku meetod          | Kasutajad | Osakaalud Osalised n    | nahakandmised legevu  | sed                                    |                                                 |   |
| Arvestuse algus Soetushind Lisasumma                      |           | Soetushind kokku        | Amort % Kulum         | Arvestuse                              | lõpp Hetkehind                                  | ş |
| 01.01.2024   12000.00                                     | -2000     | 10000.00                | 20                    | 333.33                                 | 9666.67                                         |   |
|                                                           | 166.67    | 31.12.2028              | 29.02.2024 m          | 100083                                 | Arvuta amordi %                                 |   |

Selgub aga, et kogemata on tehtud viga ja tegelikult peab alles jääma hoopis 11,000.00 euro väärtuses soetusmaksumus.

- Koosta uus Ümberhindluse dokument sama kuupäevaga, mis eelmine ehk 01.03.2024
- Tegevuseks vali "Osaline mahakandmine"
- Väljale "Ümberhindlus" kirjuta 11,000.00, mille järel tuleb kollane hoiatusteade "ümberhinnatud väärtus on suurem kui soetushind kokku". Antud teade tuleb seetõttu, et osalise mahakandmise puhul vähendatakse soetusmaksumust, mitte ei suurendata, aga selle korrigeerimise puhul on ülespoole tagasi korrigeerimine vajalik. Pane teade ristist kinni või see sulgub ise.

#### Ümberhindluse dokument, salvestamata:

| 🕒 Uus * 🕈 Salvesta 🗸 Kinnita 🖷 Kopeeri * 🛞 Jäta 🏦 Kustuta 🖉 Mar |                                                    |                                               | بر Vilja                                           |  |  |  |  |  |  |  |  |  |  |  |
|-----------------------------------------------------------------|----------------------------------------------------|-----------------------------------------------|----------------------------------------------------|--|--|--|--|--|--|--|--|--|--|--|
| Põhivara ümberhindlus 🚥                                         |                                                    |                                               |                                                    |  |  |  |  |  |  |  |  |  |  |  |
| Uid     Menetius                                                |                                                    |                                               |                                                    |  |  |  |  |  |  |  |  |  |  |  |
| Number Aeg Kommentaar                                           |                                                    |                                               |                                                    |  |  |  |  |  |  |  |  |  |  |  |
| DOK Q 01.03.2024 m                                              |                                                    |                                               |                                                    |  |  |  |  |  |  |  |  |  |  |  |
| ∨ DOKUMENDI TĀITJA                                              |                                                    |                                               |                                                    |  |  |  |  |  |  |  |  |  |  |  |
| Ühtegi välja pole valitud Vali filtrid                          |                                                    |                                               |                                                    |  |  |  |  |  |  |  |  |  |  |  |
| Re 🏦 Massasetaja                                                |                                                    |                                               |                                                    |  |  |  |  |  |  |  |  |  |  |  |
| Nr ^ 🗌 🖈 Kood 🕹 Nimetus                                         | * Kommentaa * Soetusaeg * Amort % * Soetushind kok | ku & Kulum & Jääkmaksumus & Ümberhindlus & Mi | uutus 🕹 Soetusmaksumus 🕹 Õiglane väärtus 🕹 Tegevus |  |  |  |  |  |  |  |  |  |  |  |
| > Otsi Q ≥ Otsi                                                 | > Otsi > Otsi 🗎 > Otsi > O                         | si > Otsi > Otsi > Otsi >                     | Otsi > – Kõik – 🔻 > – Kõik – 💌 > – Kõik – 💌        |  |  |  |  |  |  |  |  |  |  |  |
| I ···· 1 TEST3 TEST3                                            | 20 10                                              | 000 333.33 9666.67 11000.00                   | 10.00 Jah 🔻 Ei 🔻 Osaline mahakandr 🔻               |  |  |  |  |  |  |  |  |  |  |  |

#### Ümberhindluse dokument, salvestatud ja kinnitatud:

| 🕃 Uus 🔹        |                            | Ginnita 🖷 Kopeeri 🔹 🛞 Jäta 🌐 Kustuta 🖉 Man | used 🛛 Meili 🔹     | 🖨 Traki 🔹   |           |                           |         |                         |                                |          |                  |                          | Vilja 🎤 🔳           |
|----------------|----------------------------|--------------------------------------------|--------------------|-------------|-----------|---------------------------|---------|-------------------------|--------------------------------|----------|------------------|--------------------------|---------------------|
| Põhiva         | ra ümbe                    | rhindlus 100072 (Kinnitatud)               |                    |             |           |                           |         | Viimati muutis <b>V</b> | ILJA (05.07.2024 kell 14:59:51 | )        |                  |                          |                     |
| Seotud dok     | umendid: <mark>kann</mark> | 2                                          |                    |             |           |                           |         |                         |                                |          |                  |                          |                     |
| Ūld M          | enetlus                    |                                            |                    |             |           |                           |         |                         |                                |          |                  |                          |                     |
| Number         | 100072                     | ▲er. Kommentaar<br>01.03.2024              |                    |             |           |                           |         |                         | ,                              | c        |                  |                          |                     |
| ∨ роким        | ENDI TÄITJA                |                                            |                    |             |           |                           |         |                         |                                |          |                  |                          |                     |
| Ühtegi välja p | ole valitud Vali           | filtrid                                    |                    |             |           |                           |         |                         |                                |          |                  |                          |                     |
|                | Massasetaja                |                                            |                    |             |           |                           |         |                         |                                |          |                  |                          | ⊗₩₩⊒≡۶              |
| Nr 🗅 🗆         | ⊁ Kood                     | ≁ Nimetus                                  | <i>F</i> Kommentaa | ⊁ Soetusaeg | ≁ Amort % | <i>P</i> Soetushind kokku | ≁ Kulum | F Jääkmaksumus          | P Ümberhindlus                 | ≁ Muutus | ۶ Soetusmaksumus | <i>F</i> Õiglane väärtus | ≁ Tegevus           |
|                | > Otsi Q                   | > Otsi                                     | > Otsi             | > Otsi 🗎    | > Otsi    | > Otsi                    | > Otsi  | > Otsi                  | > Otsi                         | > Otsi   | > – Kõik – 🔹 🔻   | > – Kõik – 🔹             | 🔰 – Kõik – 🛛 🔻      |
| 1              | TEST3                      | TEST3                                      |                    |             | 20        | 10000                     | 333.33  | 9666.67                 | 11000.00                       | 10.00    | Jah 🔻            | Ei                       | Osaline mahakandr 🔻 |
|                |                            |                                            |                    |             |           |                           |         | õige                    | uus soetusmaksumu              | s        |                  |                          |                     |

## Ümberhindluse kanne:

| 🕃 Uus 🝷 🖗 | Jus * 🔿 Salvesta 🛍 Kopeeri * 🐵 Jäta 🏦 Kustuta 🖾 Meili * 🖨 Trüki * 🥒 Manused Ava algdokument Periodiseeri Loo miinuskanne |           |            |         |            |                                                |   |         |       |           |     |                 |        |                  |      |   |        |     |         |   |      |    |
|-----------|----------------------------------------------------------------------------------------------------|-----------|------------|---------|------------|------------------------------------------------|---|---------|-------|-----------|-----|-----------------|--------|------------------|------|---|--------|-----|---------|---|------|----|
| Finants   | - kanne                                                                                                    | INV_      | HIND: 100  | 072     | Salvestatu | D                                              |   | Ň       | /iima | ti muutis | VIL | <b>JA</b> (05.0 | 7.2024 | kell 14:59:51) 🧐 |      |   |        |     |         |   |      |    |
|           |                                                                                                    |           |            |         |            |                                                |   |         |       |           |     |                 |        |                  |      |   |        |     |         |   |      |    |
| Tüüp      | Number                                                                                                    |           | Aeg        |         | Viide      | Seletus                                        |   |         |       |           |     |                 |        | 2                |      |   |        |     |         |   |      |    |
| INV_HIN   |                                                                                                    | 100072    | 01.03.2024 | <b></b> |            | Põhivara ümberhindlus                          |   |         |       |           |     |                 |        |                  |      |   |        |     |         |   |      |    |
| Deebet    | -1000                                                                                                    |           |            |         |            |                                                |   |         |       |           |     |                 |        |                  |      |   |        |     |         |   |      |    |
| Kreedit   | Kreedit Vahe<br>-1000 0<br>Massaretain Aseta retext Jana arsuurssidelt                                                   |           |            |         |            |                                                |   |         |       |           |     |                 |        |                  |      |   |        |     |         |   |      |    |
| Nr ^ 🗆    | ≁ Konto                                                                                                    | ⊁ Nimi    | ≁ Objektid | ۶Pi     | ojekt      | ⊁ Sisu                                         | Ą | Deebet  | ۶     | Kreedit   | ۶   | KM ko           | od     | ۶                | Aeg  | ۶ | Klient | ۶F  | lankija | £ | Ress | ur |
|           | > Otsi Q                                                                                                    | > Otsi    | > Otsi     | 2 > 0   | tsi Q      | > Otsi                                         | > | Otsi    | >     | Otsi      | >   | Otsi            | Q      | > Otsi           | ti i | > | ( Q    | ) ( | Ot Q    | ) | С    | Q  |
| 8 *** 1   | 125401                                                                                                    | Inventar  |            |         |            | TEST3 Inventar                                 |   |         |       | -1000.00  |     |                 |        |                  |      |   |        |     |         |   |      |    |
| 1 ••• 2   | 125409                                                                                                    | Inventari | á          |         |            | TEST3 Inventari akumuleeritud kulum            |   | -33.33  |       |           |     |                 |        |                  |      |   |        |     |         |   |      |    |
| 1 *** 3   | 551190                                                                                                    | Kulu mate | e          |         |            | TEST3 Kulu materiaalse põhivara mahakandmisest |   | -966.67 |       |           |     |                 |        |                  |      |   |        |     |         |   |      |    |

#### Põhivara kaart peale osalist mahakandmist:

| 🗘 Uus 🔹 🕆 Salvesta   | 🛍 Kopeeri 🝷 🛞 .   |                |                  | <ul> <li>Ø Manused</li> </ul> | Kanna maha  | a Muuda PV  | Hinda ümbe | r Amortiseeri | Toimingud   |            |            |                                |                  |
|----------------------|-------------------|----------------|------------------|-------------------------------|-------------|-------------|------------|---------------|-------------|------------|------------|--------------------------------|------------------|
| Põhivara TES         | T3 Salvestatu     | ıd             |                  |                               |             |             |            |               |             | Viimati    | muutis VIL | <b>JA</b> (05.07.2024 kell 14: | 59:51) <b>19</b> |
| Seotud dokumendid: a | mordi kanne : inv | _100083        |                  |                               |             |             |            |               |             |            |            |                                |                  |
|                      |                   |                |                  |                               |             |             |            |               |             |            |            |                                |                  |
| Kood                 | Nimi              |                | 沟                | Klass                         | õ           | Klassi nimi |            | Tüüp          |             | Arvestusme | etod       |                                | Z,               |
| TEST3 Q              | TEST3             |                |                  | 125401                        | Q           | Inventar    |            | MPV - Mate    | riaalne 🔻   | Lineaarne  | V          | Auto                           |                  |
| Kommentaar           |                   |                |                  | Liising                       |             | Master      |            |               |             | Ribakood   |            |                                |                  |
|                      |                   |                | endivara         | Ei                            | •           |             | Q          | 🗌 Õiglases v  | äärtuses    |            |            |                                |                  |
|                      |                   |                |                  |                               |             |             |            |               |             |            |            |                                |                  |
| Andmed Lisaväljad    | Lisasummad        | Tootmisühiku r | neetod Kasutajad | Osakaalud                     | Osalised ma | ahakandmise | d Tegevus  | ed            |             |            |            |                                |                  |
| ~ FINANTSANDMED      |                   |                |                  |                               |             |             |            |               |             |            |            |                                |                  |
|                      |                   |                |                  |                               |             |             |            |               |             |            |            |                                |                  |
| Arvestuse algus      | Soetushind        | Lisa           | asumma           | Soetushind k                  | okku        | Amort %     | Kulum      |               | Arvestuse I | õpp        | Hetkehind  |                                | J.               |
| 01.01.2024           |                   | 12000.00       | -1000            |                               | 11000.00    | 20          |            | 366.66        |             |            |            | 10633.34                       |                  |
| Min.väärtus          | Arvestamata       | Ku             | ı kulum          | E amordi lõp                  | <b>,</b>    | Amordi kan  | de aeg     | Amordi kand   | le nr       | Inventuur  |            |                                |                  |
|                      |                   |                | 183.33           | 31.12.2028                    | Ē           | 29.02.2024  | Ê          |               | 100083      |            | Ē          | Arvuta amordi %                |                  |

# 6. Videojuhised

# 6.1. Video 1: Põhivara ümberhindluse dokumendi koostamine dokumendi täitja abil

Directo pakub paindlikku ja lihtsat lahendust põhivarade ümberhindluse dokumendi koostamiseks. Üks olulisemaid samme ümberhindluse protsessis on varade lisamine ümberhindluse dokumendile, kus abiks on **dokumendi täitja funktsioon**. Vaata videojuhist, kuidas seda teha. From: https://wiki.directo.ee/ - Directo Help

Permanent link: https://wiki.directo.ee/et/asset\_recalculation?rev=1732628414

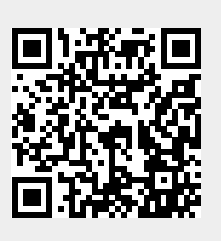

Last update: 2024/11/26 15:40